# Panduan Manual

# Aplikasi On Line Trading

# OSO Trader

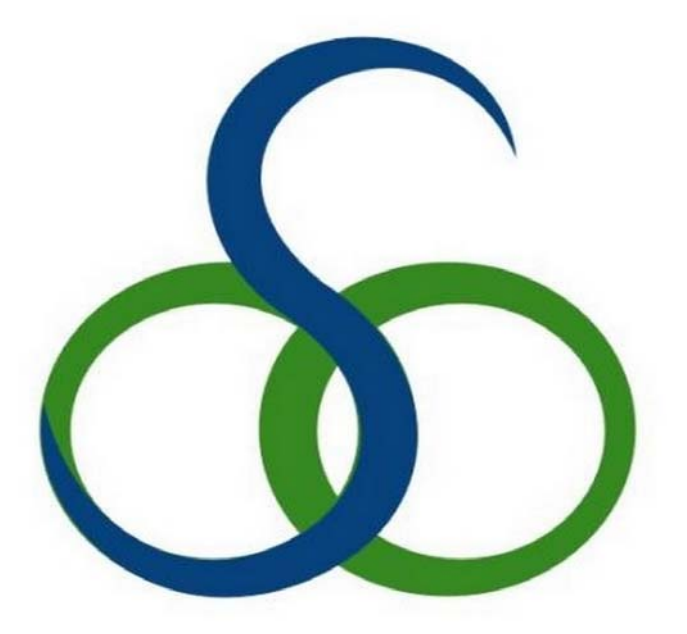

Team OSO Securities Jakarta Oktober 2014

Powered By Andalan Mandiri

# **Tentang OSO Trader**

OSOTrader adalah aplikasi Online Trading OSO Trader yang dikembangkan oleh team dari PT.OSO Securities. Hak Cipta atas aplikasi OSO Trader dimiliki oleh PT. OSO Securities . Nasabah PT. OSO Securities dilarang untuk melakukan modifikasi terhadap aplikasi OSOTrader.

# Disclaimer

Segala informasi yang ada di dalam Aplikasi On Line Trading OSO Trader ini dimaksudkan untuk tidak melawan hukum manapun. Penyebar luasan informasi yang ada dalam Aplikasi On Line Trading OSO Trader ini oleh siapapun sehingga menjadi suatu pelanggaran hukum bukan menjadi tanggung jawab PT OSO SecuritiesOSO.

PT OSO Securities tidak menjamin keakurasian semua informasi yang ada dalam Aplikasi On Line Trading OSO Trader ini walaupun informasi di dalam Aplikasi On Line Trading OSO Trader ini diambil dari sumber yang dapat diandalkan.

Segala kerugian dan/atau kerusakan yang timbul akibat dari mengakses aplikasi ini tidak menjadi tanggung jawab PT OSO Securities.

Siapapun yang membuka, melihat, mendownload informasi dari Aplikasi On Line Trading OSO Trader ini dianggap setuju untuk mematuhi semua peraturan mengenai Hak Atas Kekayaan Intelektual yang berlaku termasuk Hak Atas kekayaan Intelektual PT OSO Securities atas Aplikasi On Line Trading OSO Trader ini.

PT OSO Securities tidak bertanggung jawab kepada siapapun atas semua kerugian atau kerusakan apapun yang diakibatkan dibukanya link situs lainnya yang ada di dalam Aplikasi On Line Trading OSO Trader ini.

PT OSO Securities tidak bertanggung jawab atas kebenaran, akurasi informasi yang disampaikan di dalam Aplikasi On Line Trading OSO Trader ini oleh selain PT OSO Securities.

Fungsi aplikasi Online Trading OSOTrader tergantung dari ketersediaan koneksi jaringan dari Nasabah ke server trading PT. OSO Securities.

# I. Instalasi Aplikasi OSO Trader

Aplikasi On Line Trading OSOTrader (OSOTrader.zip) dapat diperoleh dalam bentuk media CD melalui kantor pusat PT. OSO Securities, dan cabang-cabangnya atau dalam bentuk file download via website PT. OSO Securities, www.oso-securities.com.

#### I.1. Kebutuhan Minimum

Kebutuhan minimum bagi aplikasi OSOTrader adalah sebagai berikut

- Komputer PC/Notebook Processor Intel Pentium V, AMD Xeon atau sekelasnya
- RAM / Memory : 1 GB
- HDD / Hard Disk : 250 GB
- Sistem Operasi /Operating System : Win XP, Win 7
- Koneksi Internet : 128 Kbps

#### I.2 Cara Instalasi

Lakukan unzip file OSOTrader.zip ke sebuah folder/direktori di harddisk. • Jalankan osotrader.exe.

# II. Menjalankan Aplikasi On Line Trading OSO Trader

#### II.1 Sebelum Menjalankan Aplikasi On Line Trading OSO Trader

Nasabah harus terlebih dahulu membuka rekening di PT. OSO Securities untuk mendapatkan user ID dan password dari PT. OSO Securities. User ID dan password yang diberikan oleh PT. OSO Securities dapat digunakan untuk melihat data pasar (Market Quote) dan melakukan perdagangan saham (Trading). Nasabah tidak diperkenankan memberitahukan User ID dan password kepada pihak lain. Semua perdagangan saham yang dilakukan menggunakan User ID nasabah menjadi tanggung jawab nasabah yang bersangkutan. Pastikan anda tersambung ke internet. Bisa cek dengan membuka browser di PC/Notebook anda. Bila anda bisa berselancar menggunakan web browser, maka anda sudah tersambung ke internet. Cek apakah anda berada di lingkungan Firewall atau aplikasi Firewall di komputer anda dalam keadaan aktif. Apabila anda tidak berhasil login, ada kemungkinan Firewall melakukan blokir terhadap port aplikasi OSOTrader.

## II.2 Menjalankan Aplikasi On Line Trading OSO Trader

Setelah file OSOTrader.exe dijalankan, maka aplikasi akan menampilkan Layar Login (gambar 2.1)

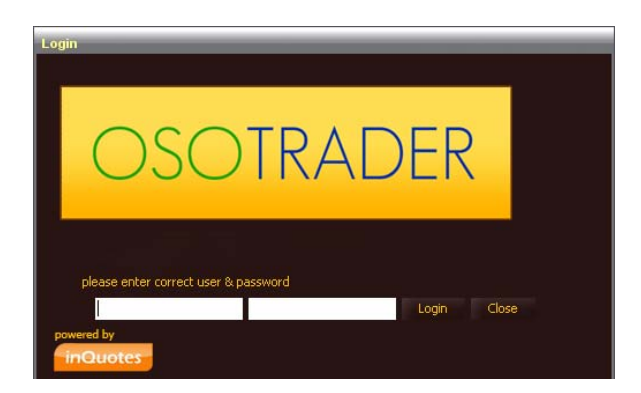

Gambar 2.2.1 Login Screen

Masukkan User ID dan Password yang telah didapat dari OSO Securities. Setelah berhasil Login, maka kita sudah masuk kedalam aplikasi dan sudah bisa melihat informasi Pasar Saham yang sedang berjalan di Bursa Efek Indonesia. Gambar 2.2.2, tampilan setelah kita berhasil login. (Tampilan awal ini bisa di setting sesuai dengan keinginan kita, dan juga akan dibahas pada manual ini)

| OSO TRADER  | 1           |         |             |        |          |          |          |                                       |                |           |            |         |            |            |          |          |          |            |            |            |           |                                |           |               |
|-------------|-------------|---------|-------------|--------|----------|----------|----------|---------------------------------------|----------------|-----------|------------|---------|------------|------------|----------|----------|----------|------------|------------|------------|-----------|--------------------------------|-----------|---------------|
| OSOTRA      | DER         | Session | Transacti   | on Sti | ock Anał |          | 1arket A | nalysis New                           | Tools          | shorte    | ut I       | Welcome | e, Y91Y    |            |          |          |          |            |            |            |           |                                |           | version:3.0.0 |
|             |             |         |             |        |          | q ( 58,7 |          |                                       |                |           |            |         |            |            |          |          |          |            |            |            |           |                                |           | FEED TRADING  |
| Live Trade  |             |         | _           |        |          |          |          |                                       | Cham           | pion Paci | ific Indon | esia    |            | Tele       | komunik  | asi Indo | nesia (. |            | Hanson In  | ternation  | al Tbk.   |                                | 0         |               |
| Time Bo     | Stoc        | Price   | Chg         | %      | Lot      | Buy      | B S      | eller Sell                            | RG 🗖           | IGAR      | -          | Chg     | +3 (1.10%) | RG         | TLKM     | -        | Chg      |            | RG 🕶 M     | YRX 👻      | d         | ng 0 (0.00%                    | 5         |               |
| 09:43:01 RG | BBRI        | 10,200  | +100        | 0.99   |          | F        |          | S F                                   | Last           |           |            | pen     | 271        | Last       |          | 2,835    | Open     | -2,800     | Last       | 61         | 0 Open    | 610                            |           |               |
| 09:43:01 RG | BBRI        | 10,200  | +100        | 0.99   | 134      | F        |          | • F                                   | Hì             |           | 274 C      | ose     | 271        | Hi         |          | 2,850    | Close    | 2,775      | H          | 61         | 0 Close   | 610                            |           |               |
| 09:43:01 RG |             | 15,400  | +300        | 1.98   | 128      | F        |          | D                                     | Lo             |           | 271 A      | vg      |            | Lo         |          |          | Avg      |            | 101        |            | 5 Avn     |                                |           |               |
| 09:43:01 RG | PXC I       | 5,850   | +50         | 0.86   | 9        |          |          | S F                                   |                | Lot       | Diat       | Offer   | Lot #0     |            | Lot      | Bid      | Offer    | 1 at #0    |            |            |           |                                |           |               |
| 09:43:01 RG | Parent la   | 5,850   | +50         | 0.86   | 14       | 1        | ML M     | S F                                   | <b>MD</b>      | LOL       | DIU        | oner    | Lot #0     | <b>**0</b> | LOL      | DIU      | Oner     | LUL MU     | #8 Lo      | t Bid      | Offer     | Lot #0                         |           |               |
| 09:43:01 RG | Page 1      | 5,850   | +50         | 0.86   | 13       | 1        | AK M     | S F                                   |                | 20        |            | 214     |            | 35         | 14,083   | 2,830    | 2,835    | 6,561 18   | 20 22,24   | 17 60      | 610       | 9,085 54                       |           |               |
| 09:43:01 RG |             | 5,850   | +50         | 0.86   | 2        | 1        | AN M     |                                       |                | 20        |            | 210     | 16 1       | 43         | 10.005   | 2,020    | 2,040    | 17,4 34    | 17 33,7    | 6 60       | 615       | 38,2 11                        |           |               |
| 09:43:01 RG | Contrast of | 940     | U A         | 0.00   | 2        | 2        |          |                                       |                | 30        | 204        | 270     | 54 4       | 21         | 10,965   | 2,020    | 2,040    | 3,471 40   | 8 16,8     | 12 59      | 620       | 34,7 22                        |           |               |
| 09:43:01 RG | TOTAL       | 940     | , North Res | 0.00   | 2        |          |          | , K                                   |                | 2         |            |         | 04 1       | -          | Price    | 1.       | Lot      | T.Freq     | 8 17,8     | 15 59      | 625       | 16,6 12                        | -         |               |
| 09:43:01 RC | THE R. L    | 9/15    | Å           | 0.00   | 4        | 8        |          | i i                                   | P              | rice      | T.Lo       | t       | T.Freq     |            | 2,850    |          | 714      | 5          | A Dela     |            | 11.44     | Titron                         |           |               |
| 09:43:01 RC | TORINA.     | 945     | ň           | 0.00   | -        | ň        | A7 C     | ň                                     |                | 274       |            |         |            |            | 2,845    |          | 6,421    | 32         |            | 640        | 1.00      | Tarreg                         |           |               |
| 09:43:01 RC | TOUR        | 945     | ő           | 0.00   | 2        | n        |          | ň                                     | _              | 273       |            | A       | 2          |            | 3 0.46   |          | 33 470   | 75         |            | 610        | 450,844   | 2,19                           |           |               |
| 09:43:01 RC |             | 6.025   | +75         | 1.26   | 12       | ÷.       |          |                                       | Order          | List      |            |         |            |            |          |          |          |            |            |            |           |                                |           |               |
| 09:43:01 RG | TRIM        | 945     | 0           | 0.00   | 2        |          |          |                                       | Contraction of |           |            | _       |            | _          |          | _        | _        | _          | _          |            | _         | _                              | -         |               |
| 09:43:01 RG |             | 945     | 0           | 0.00   |          |          |          |                                       | ⊆lient         |           | 👻 St       | ock     | 👻 Br       | ice        |          | B/S #    | All -    | 🔻 Board    | All 👻      | Entry Re   | mote 🔹 🤊  | <ul> <li>Status All</li> </ul> |           | ry order      |
| 09:43:01 RG |             | 945     | 0           | 0.00   |          |          |          |                                       |                |           |            |         |            |            |          |          |          |            |            |            |           |                                |           |               |
| 09:43:00 RG |             | 945     |             | 0.00   |          |          |          |                                       | <b>O</b> rde   | -04 5-    | 4-1-17     | - 0     | Time Cl    |            | Cline    | -41041   |          | . D        | 04         | -1         | 1.46      |                                |           |               |
| 09:43:00 RG |             | 945     |             | 0.00   |          |          |          |                                       | Orde           | rst   Eli | wyr        | • Ope   | entime Ci  | enub       | Cilei    | TUDHam   | e        | 50 DUY     | STOCKID P  | rice       | Lot       | Amoun                          | u Done.   | . DailL(      |
| 09:43:00 RG | BMRI        | 9,600   | +150        | 1.58   |          |          |          |                                       |                |           |            |         |            |            |          |          |          |            |            |            |           |                                |           |               |
| 09:43:00 RG | BMRI        | 9,600   | +150        | 1.58   |          |          |          |                                       |                |           |            |         |            |            |          |          |          |            |            |            |           |                                |           |               |
| 09:43:00 RG |             | 945     | 0           | 0.00   | 4        |          |          |                                       | <b>A</b>       |           |            |         |            |            |          |          |          |            |            |            |           |                                |           |               |
| 09:43:00 RG |             | 945     | 0           | 0.00   | 5        |          |          |                                       |                |           |            |         |            |            |          |          |          |            |            |            |           |                                |           |               |
| 09:43:00 RG |             | 945     | 0           | 0.00   | 1        | D        |          | D                                     |                | 11.4      | _          |         | _          |            | _        | _        |          | _          | _          | _          | _         | _                              | _         |               |
| 09:43:00 RG | TKIM        | 945     | 0           | 0.00   | 2        | D        |          | D                                     | Trade          | LIST      |            |         |            |            |          |          |          |            |            |            |           |                                | 6         |               |
| 09:43:00 RG | TKIM        | 945     | 0           | 0.00   | 1        | 0        | AZ C     | D                                     | Client         |           |            | nek     | 👻 Pri      | ce .       |          | Marke    | tOrderII | )          | B/S AL     | <b>T</b> F | loard All | - Ent                          | ry Remote | T my c        |
| 09:43:00 RG | TKIM        | 945     | 0           | 0.00   | 2        | D        |          |                                       | - Contra       | 1         |            |         |            |            |          | Lance    |          |            |            |            |           |                                |           |               |
| 09:43:00 RG | NUF         | 6,950   |             | 0.00   | - 20     |          |          |                                       |                |           |            |         |            |            |          |          |          |            |            |            |           |                                |           |               |
| 09:43:00 RG | TKIM        | 945     |             | 0.00   | 2        | 0        | AZ U     | , n                                   | detai          | summar    |            |         |            |            |          |          |          |            |            |            |           |                                |           |               |
| 09:43:00 RG | 10170       | 47 425  | 575         | 3.49   | 4        |          |          | , , , , , , , , , , , , , , , , , , , | Boa            | . Buy (   | Clien      | Clie    | entiDName  | Sto        | ckID I   | ot       | Price    | Amount     | MatchTi    | Orde       | riD In    | larket0rder#                   | ) Counte  | rparU         |
| 09:43:00 RG |             |         |             |        |          | F        | BK D     | ( F                                   |                |           |            |         |            |            |          |          |          |            |            |            |           |                                |           |               |
| 09:43:00 RG | UNTR        |         |             |        |          | F.       | BK M     | D                                     |                |           |            |         |            |            |          |          |          |            |            |            |           |                                |           |               |
| 09:43:00 RC | UNTR        |         |             |        |          | F        |          | S F                                   |                |           |            |         |            |            |          |          |          |            |            |            |           |                                |           |               |
| 09:43:00_RG | TKIM        | 945     | 0           | 0.00   | 3        | D        |          | D                                     |                |           |            |         |            |            |          |          |          |            |            |            |           |                                |           |               |
| 09:43:00 RG | UNTR        |         |             |        |          |          |          |                                       | Count          |           |            |         |            | Value      |          |          |          |            |            |            |           |                                |           |               |
|             |             |         | · ·         |        | -        | •        |          |                                       |                |           |            |         |            |            |          |          |          |            |            |            |           |                                |           |               |
| 🛃 start     |             | o 🕟 👩   |             | C 🖸    |          | O TRAD   | ER       | Pandua                                |                | ade       | 🗐 pa       | nduan o | sotrader(1 | CN         | C:\WINDO | )WS\syst | e        | 🍰 7 Java(1 | M) Platfor |            |           |                                |           | () 😂 🛃 09:43  |

Gambar 2.2.2. Tampilan OSO Trader

## III. Menu Session

Menu Session ini terdiri dari

#### III.1. Logout

Menu ini berfungsi untuk keluar dari semua fitur Aplikasi On Line Trading OSO Trader. Akan tetapi tidak menutup aplikasi

#### III.2. Logon Trading

Menu ini untuk mengaktifkan fitur Perdagangan Saham.

#### III.3. Logout Trading

Menu ini untuk menutup fitur PerdaganganSaham, akan tetapi fitur Market Quote tetap aktif

#### III.4. Change Password

Menu ini untuk merubah password.

#### III.5. Change PIN

Menu ini untuk merubah PIN. Pengertian PIN pada Aplikasi On Line Trading OSO Trader berbeda denganPASSWORD. PIN disini adalah password untuk mengaktifkan Fitur Perdagangan Saham, sedangkan PASSWORD adalah untuk pertama kali Aplilkasi On Line Trading OSO TRADER aktif.

#### III.6. Forgot Password.

Untuk sementara fitur ini belum berfungsi

#### III.7. Change Feed Connection

Menu ini berfungsi untuk pengaturan koneksi dengan Server Data Feed atau Server Market Info. Apabila terdapat data pengaturanbaru dan /atau perubahan untuk arah server, kami akan memberikan informasi mengenai koneksi data dengan Server Data Fedd

#### III.8. Change Trading Connection

Sama halnya dengan penjelasan III.7. diatas, tetapi ini untuk data koneksi dengan Server Trading.

#### III.9. Refesh Trading

Untuk mengambil kembali semua data dari Server Back Office. Apabila diuperlukan bisa menjalankan fungsi ini

#### III.10. Save Workspace

Untuk menyimpan tampilan pada Aplikasi On Line Trading OSO Trader. Tampilan OSO Trader bisa kita atur sesuai dengan keinginan kita

## III.11. Open Workspace

Untuk membuka data Workspace yang sudah kita simpan

#### III.12. Clear Cache

Menu ini berfungsi untuk menghapus Cache pada sistem. Apabila cache sudah terlalu banyak, bisa mengakibatkan, data-data pada Market Info tidak tampil.

Untuk menjalankan menu ini, kita harus logout dahulu, kemudian kita jalankan menu ini, lalu kita keluar dari Aplikasi On Line Trading OSO Trader dan masuk kembali.

#### III.13. Exit

Menu ini untuk keluar dari Aplilasi On Line Trading OSO Trader.

# IV. Market Quotes / Market Info

Pada bagian ini akan dibahas mengenai menu-menu yang ada pada Aplikasi On Line Trading OSO Trader, untuk menampilkan informasi mengenai semua saham yang diperdagangkan pada Bursa Efek Indonesia

## IV.1. Menu Stock Analysis

Pada menu Stock Analysis ini adalah untuk menampilkan Informasi saham-saham yang sedang ditransaksikan di Bursa Efek Indonesia. Sub Menu Stock Analysis ini adalah sebagai berikut

#### IV.1.1 Best Quotes

Menu Best Quotes ini menampilkan informasi harga saham pada satu saham tertentu.

| Charr      | pion Pa | cific Ind | onesia . | . 🔾 |        | ×  |  |  |  |  |
|------------|---------|-----------|----------|-----|--------|----|--|--|--|--|
| RG         | IGAR    | -         | Cho      | +4  | (1.47% | %) |  |  |  |  |
| Last       |         | 275       | Open     |     | 27     | 1  |  |  |  |  |
| Hi         |         | 275       | Close    |     | 27     | 1  |  |  |  |  |
| Lo         |         | 271       | Avg      |     | 27     | 73 |  |  |  |  |
| # <b>B</b> | Lot     | Bid       | Offer    | Lot | #0     |    |  |  |  |  |
| 1          | 20      | 267       | 275      | 15  | 1      | ^  |  |  |  |  |
| 1          | 2       |           | 276      | 32  | 1      |    |  |  |  |  |
| 1          | 30      |           | 277      | 64  | 1      |    |  |  |  |  |
| 1          | 2       |           | 278      | 128 | 1      |    |  |  |  |  |
| 1          | 3       |           | 279      | 256 | 1      |    |  |  |  |  |
| 1          | 199     | 253       | 280      | 763 | 763 3  |    |  |  |  |  |
|            | Price   | 1         | r.Lot    | 1   | .Freq  |    |  |  |  |  |
|            | 27      | 5         |          | 1   |        | 1  |  |  |  |  |
|            | 274     | 4         | 1        | 8   |        | 2  |  |  |  |  |
|            | 273     | 3         | 4        |     |        |    |  |  |  |  |
|            | 272     | 2         | 2 *      |     |        |    |  |  |  |  |
|            | 27      | 1         | 1 1      |     |        |    |  |  |  |  |
|            |         |           |          |     |        |    |  |  |  |  |

Gambar 3.1.1. Best Quotes

Pada gambar 3.1.1 menampilkan informasi harga saham IGAR. Bila kita ingin melihat informasi saham yang lain, ganti kode IGAR dengan kode yang lain, misal TLKM. Pada gambar trsebut terdapat informasi sebagai berikut

- Last : Harga terakhir yang terjadi
- Hi : Harga tertinggi yang terjadi
- Lo : Harga Terendah yang terjadi
- Open : Harga Pembukaan
- Close : Harga Penutupan
- Avg : Harga Rata-rata.

#### IV.1.2. Negotiation Quotes

Menu Negotiation Quotes ini adalah untuk melihat Informasi saham-saham mana saja yang sudah ditransaksikan pada Pasar Negosiasi (gambar 3.1.2)

| jotation Q | Jote                                                                                                    |                                                                                                    |                       |     |        |          |        |     |       |        |  |
|------------|----------------------------------------------------------------------------------------------------|----------------------------------------------------------------------------------------------------|-----------------------|-----|--------|----------|--------|-----|-------|--------|--|
| Rank       | Stock                                                                                                    | Name                                                                                                    | Last                  | Chg | % Chg  |          | B.Lot  | Bid | Offer | ▲0.Lot |  |
|            | CPRO                                                                                                    | Central Prot                                                                                                   |                       |     | -10.81 |          | 1,000  |     | 40    | 6,825  |  |
|            | UNSP                                                                                                    | Bakrie Sum                                                                                                    | 45                    | 5   | 12.50  | •        |        |     | 45    | 1,000  |  |
| 3          | BNBR                                                                                                    | Bakrie & Br                                                                                                    | 50                    | 39  | 354.55 | *        | 32,007 |     | 11    |        |  |
| 4          | BCIP                                                                                                    | Bumi Citra                                                                                                    | 660                   | 10  | 1.54   | *        |        |     |       |        |  |
| 5          | BIPI                                                                                                    | Benakat Int                                                                                                    |                       |     | -0.79  |          |        |     |       |        |  |
| 6          | DOID                                                                                                    | Delta Dunia                                                                                                    | 234                   |     | -4,49  |          |        |     |       |        |  |
|            |                                                                                                    |                                                                                                    | 77                    |     | 1.32   | •        |        |     |       |        |  |
| 8          | INDF                                                                                                    | Indofood Su                                                                                                    | 6,975                 | 175 | 2.57   | *        |        |     |       |        |  |
|            |                                                                                                    |                                                                                                    | 22,475                | 150 | 0.67   | •        |        |     |       |        |  |
| 10         | LCGP                                                                                                    | Eureka Pri                                                                                                    | 550                   | 25  | 4.76   | <b>^</b> |        |     |       |        |  |
| 11         | MAYA                                                                                                    | Bank Mayap                                                                                                    | 1,300                 |     | -27.78 |          |        |     |       |        |  |
| 12         | MDLN                                                                                                    | Modernland                                                                                                    |                       |     |        |          |        |     |       |        |  |
| 13         | MLPL                                                                                                    | Multipolar T                                                                                                   |                       |     |        |          |        |     |       |        |  |
| 14         | PNLF                                                                                                    | Panin Finan                                                                                                    |                       |     | -0.77  |          |        |     |       |        |  |
|            | and a state of the second second second second second second second second second second second second second s | The second second second second second second second second second second second second second second second s | and the second second |     | 100.00 |          |        |     |       |        |  |

Gambar 3.1.2. Negotiation Quotes

## IV.1.3. Foreign Domestic By Market

Menu ini untuk menampilkan informasi mengenai perbandingan antara transaksi yang dilakukan oleh Investor Lokal dengan Investor Asing berdasarkan kepada Pasar

| p         |  |  |
|-----------|--|--|
| 00.007    |  |  |
| 96,367    |  |  |
| Total Vol |  |  |
| 461.16M   |  |  |
| 2.17B     |  |  |
| 48        |  |  |

Gambar 3.1.3. Foreign Domestic by Market

## IV.1.4. Foreign Domestic by Stock

Menu ini untuk menampilkan informasi mengenai perbandingan antara transaksi yang dilakukan oleh Investor Lokal dengan Investor Asing berdasarkan kepada Saham tertentu. Pada gambar 3.1.4. berikut menampilkan informasi nilai saham TLKM yang di transaksikan oleh investor Lokal dan Investor Asing

| Foreign/Domestic | by TLKM                 |                   |            |           |         |         |          |          |           |           |
|------------------|-------------------------|-------------------|------------|-----------|---------|---------|----------|----------|-----------|-----------|
| TLKM Telekomu    | nikasi Indonesia (Perse | ero) Tbk.         |            |           |         |         |          |          |           |           |
| Stock            | c                       | Name              |            | T.Vol     |         | T.Val   |          | T.Freq   | т.        | Lot       |
| TUM              | Colo                    | komunikasi tedore | isia (Pel. | 7         | 5.78M   | 214.6   | 8B       | 2,536    |           | 151,556   |
| A Investor       | Net Val                 | Buy Val           | Sell Val   | Total Val | Net Vol | Buy Vol | Sell Vol | Buy Freq | Sell Freq | Total Vol |
| Foreign          | 86.87B                  | 200.83B           | 113.968    | 314.78B   | 30.66M  | 70.88M  | 40.22M   | 2,268    | 1,102     | 111.10M   |
| Domestic         |                         | 13.86B            |            | 114.58B   | -30.66M | 4.90M   |          | 268      |           | 40.46M    |

Gambar 3.1.4. Foreign Domestic by Stock

## IV1.5. BuySell Broker Summary

Menu ini menampilkan informasi daftar Broker (Anggota Bursa) yang melakukan transaksi saham tertentu. Gambar 3.1.5. berikut menampilan informasi saham TLKM yang ditransaksikan oleh broker yang ada pada list dibawahnya. Informasi yang ada meliputi, Banyaknya Order Beli (dalam LOT), nilai transaksi Beli (dalam Rupiah), harga rata-rata Beli (dalam Rupiah), banyaknya Order Jual (dalam LOT), harga rata-rata Jual (dalam Rupiah), dan informasi mengenai nilai Bersih Transaksi (Nett Trnsaction).

Pada Menu ini kita bisa mengeluarkan informasi saham tertentu berdasarkan kepada rentang waktu tertentu, berdasarkan kepada type Investor (Lokal atau Asing), dan juga berdasarkan kepada BOARD (RG-Reguler, NG-Negotiation, TN, Cash Market).

| Buy/Sell Bro | oker Summary on TLKM   |                  |             |         |          |          |          |         | QC       |   |
|--------------|------------------------|------------------|-------------|---------|----------|----------|----------|---------|----------|---|
| Stock TLKM   | from 2014-10-15 🔽 to : | 2014-10-15 🔽 inv | All 🚽 Board | All 👻   | View     |          |          |         |          |   |
| Broker       | ID BrokerName          | Buy Lot          | Buy Val     | Buy Avg | Sell Lot | Sell Val | Sell Avg | Net Lot | -Net Val |   |
| ML           |                        | 23,295           | 32.98B      | 2,831   |          |          |          | 23,295  | 32.98B   | - |
| CG           |                        | 14,510           | 20.54B      | 2,832   |          |          |          | 14,229  | 20.148   |   |
| MS           |                        | 16,576           | 23.48B      | 2,833   |          |          |          | 11,025  | 15.59B   |   |
| ZP           |                        | 10,949           | 15.49B      | 2,830   |          |          |          | 10,585  | 14.98B   |   |
| FG           |                        | 10,769           | 15.25B      | 2,833   |          |          |          | 10,550  | 14.95B   |   |
| KZ           |                        | 5,445            | 7.68B       | 2,821   |          |          |          | 3,503   | 4.93B    |   |
| DB           |                        | 1,181            | 1.67B       | 2,828   |          |          |          | 1,072   | 1.52B    |   |
| NI           | BNI SECURITIES         | 3,199            | 4.52B       | 2,826   |          | 3.55B    | 2,831    | 694     | 975.06M  |   |
| AL           | UOB KAY HIAN S         | 420              | 594.75M     | 2,832   | 134      | 189.03M  | 2,813    | 286     | 405.72M  |   |
| LG           |                        | 420              | 595.45M     | 2,835   |          |          |          | 155     | 219.33M  |   |
| 10           |                        | 200              | 283.00M     | 2,830   |          |          |          | 72      | 101.54M  |   |
| RF           |                        | 60               | 84.90M      | 2,830   |          |          |          | 60      | 84.90M   |   |
| FZ           |                        | 40               | 56.60M      | 2,830   |          |          |          | 40      | 56.60M   |   |
| BJ           |                        | 20               | 28.25M      | 2,825   |          |          |          | 20      | 28.25M   |   |
| 1.10         |                        |                  |             |         |          |          |          |         |          |   |
| T.Val 329    | 9,549,566,500 T.Lot    | 232,886          |             |         |          |          |          |         |          |   |

Gambar 3.1.5.. BuySell Broker Summary

## IV.1.6. Broker Activity by STOCK

Menu ini menampilkan aktifitas transaksi perdagangan pada saham tertentu yang ingin kita tampilkan . Informasi uang ditampilkan antara lain Informasi Harga saham yang dipilih (Open, Hi, Lo, Last, Chg, %Chg, Total Val, Total Lot), Nalai Beli, Jumlah Beli (LOT), Frekwensi Beli, Nilai Rata-rata Beli, Nilai Jual, Jumlah Jual (LOT), Frekwensi Jual, Nilai Rata-rata Jual, Nilai Bersih Transaksi)

| Broker Activi | ty by TLKM         |            |           |         |          |       |       |          |             |          |         |          |           | QE      |  |
|---------------|--------------------|------------|-----------|---------|----------|-------|-------|----------|-------------|----------|---------|----------|-----------|---------|--|
| TLKM Tele     | komunikasi Indones | ia (Persen | o) Tbk.   |         |          |       |       |          |             |          |         |          |           |         |  |
| Stock         | Name               | Open       | Hi        | Lo      | Last     | Chg   | A% Ch | ig T.Val | T.Lot       |          |         |          |           |         |  |
| TLOW          | Telekonnulis       | 2,         | 800 2,850 | 2,795   | 2,840    | 65    | 2.3   | 4 🔺 262. | 32B 185,150 |          |         |          |           |         |  |
| Broker ID     | BrokerNa           | ne         | Buy Val   | Buy Lot | Buy Freq | Buy A | vg    | Sell Val | Sell Freq   | Sell Avg | Net Val | Sell Lot | Allet Vol | Net Lot |  |
| ML            |                    |            | 54.46B    | 38,429  | 478      |       | 2,834 |          |             |          | 54.46B  |          | 19.21M    | 38,429  |  |
| CG            |                    |            | 33.38B    | 23,556  |          |       | 2,834 |          |             |          | 32.33B  |          | 11.41M    | 22,816  |  |
| FG            |                    |            | 26.05B    | 18,379  | 755      |       | 2,835 |          |             |          | 25.74B  |          | 9.08M     | 18,159  |  |
| ZP            |                    |            | 26.31B    | 18,565  | 119      |       | 2,835 |          |             | 2,838    | 25.73B  |          | 9.08M     | 18,151  |  |
| MS            | MORGAN ST          | AHLow      | 30.14B    | 21,262  | 340      |       | 2,835 | 10,75B   | 191         | 2,842    | 19.39B  | 7,565    | 6.85M     | 13,697  |  |
| 08            |                    |            | 4.10B     | 2,896   | 355      |       | 2,834 |          |             |          | 3.85B   |          | 1.36M     | 2,718   |  |
| KZ            |                    |            | 9.69B     | 6,864   | 96       |       | 2,824 |          |             |          | 1.72B   |          | 624,700   | 1,249   |  |
| AK            |                    |            | 4.54B     | 3,202   |          |       | 2,835 |          |             |          | 1.50B   |          | 519,000   | 1,038   |  |
| LG            |                    |            | 1.11B     | 781     |          |       | 2,838 |          |             |          | 675.91M |          | 237,900   | 476     |  |
| CD            |                    |            | 751.28M   | 530     |          |       | 2,835 |          |             |          | 627.59M |          | 221,400   | 443     |  |
| YB            |                    |            | 696.70M   | 491     |          |       | 2,838 |          |             |          | 416.06M |          | 145,500   | 291     |  |
| AL            |                    |            | 594.75M   | 420     |          |       | 2,832 |          |             |          | 405.72M |          | 142,800   | 286     |  |
| In            | AHIICEDAH S        | L.C        | 207 20M   | 240     | 2        |       | 3 830 | 484 4684 |             | 358.0    | 445 7AM | 498      | 44 000    | 83      |  |

Gambar 3.1.6. Broker Activity by STOCK

## IV.1.7. Company Profile

Menu ini menampilkan informasi mengenai Profile Perusahaan yang terdaftar pada Bursa Efek Indonesia. Untuk sementara informasi ini belum tersedia.

## IV.1.8. Intra Day Chart

Menu ini menampilkan informasi Grafik saham yang dipilih pada hari Bursa yang sedang berjalan.

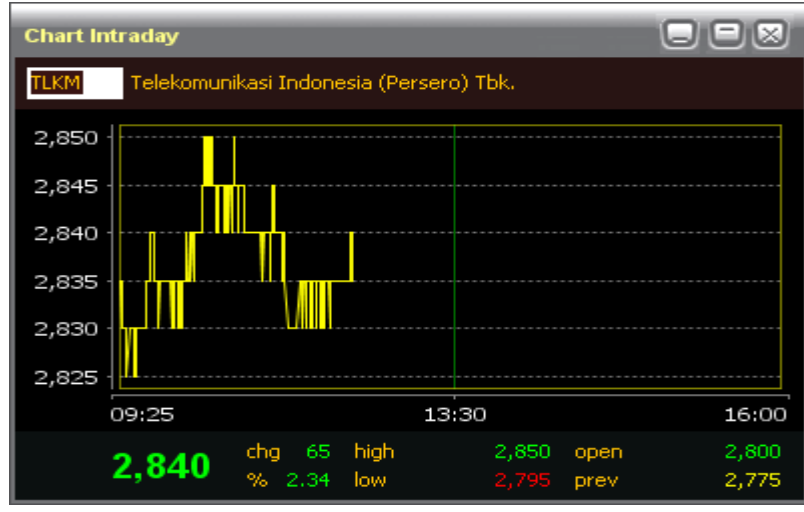

Gambar 3.1.8. Intra Day Stock

#### IV.1.9. Stock Summary

Pada menu ini terdapat sub menu, yaitu

## IV.1.9.1. Selected Stock

Menu ini menampilkan daftar informasi saham.

| Selected Qu | iote         |       |       |       |       |     |         |
|-------------|--------------|-------|-------|-------|-------|-----|---------|
| Stock       | Name         | Open  | Hi    | Lo    | Last  | Chg | 🐨 % Chg |
| ADRO        | Adaro Ener   | 1,010 | 1,020 |       |       |     | -3.96 🤜 |
| ASI         | Astra Intern | 6,475 | 6,500 | 6,400 | 6,400 | 0   | 0.00    |
| TLINA       |              | 2,800 | 2,850 | 2,795 | 2,845 | 70  | 2.52 🔺  |
|             |              |       |       |       |       |     | •       |

Gambar 3.1.9.1. Selected Stock

Kita bisa menambahan informasi saham yang kita inginkan atau menghasus saham dari daftar, dengan cara mengarahkan "mouse" pada window Selected Quotes, kemudian kita klik sebelah kanan pada "mouse" lalu akan muncul popup menu yaitu Add Stock, Edit Stock dan Remove Stock. Seperti yang terlihat pada gambar 3.1.9.1.2

| Selected Qu | ote          |       |       |           |       |     |         |
|-------------|--------------|-------|-------|-----------|-------|-----|---------|
| Stock       | Name         | Open  | Hi    | Lo        | Last  | Chg | 🐨 % Chg |
| ADRO        | Adaro Ener   | 1,010 | 1,020 | 965       | .965  |     | -4.46 🔻 |
| ASI         | Astra Intern | 6,475 | 6,500 | 6,400     | 6,400 | 0   | 0.00    |
|             |              | 2,800 | 2,850 | 2,795     | 2,845 | 70  | 2.52 🔺  |
|             |              |       |       | Add Sto   | ck    |     |         |
|             |              |       |       | Edit Stor | :k    |     |         |
|             |              |       |       | Remove    | Stock |     |         |
|             |              |       |       |           |       |     |         |
| •           |              |       |       |           |       |     | (F)     |

gambar 3.1.9.1.2. Selected Quotes

#### IV.1.9.2. Quote Summary

Menu ini untuk menampilkan daftar perubahan semua saham. Informasi yang ada menu ini antara lain, Kode Saham, Nama Saham, Open, Hi, Lo, Last, Chg dan lainnya seperti yang terlihat pada gambar 3.1.9.2.

| Quote Sum | mary         |        |        |        |        | and the second second |       |         |         | and the second second |        |        |       |        |       |  |
|-----------|--------------|--------|--------|--------|--------|-----------------------|-------|---------|---------|-----------------------|--------|--------|-------|--------|-------|--|
| Stock     | Name         | Open   | Hi     | Lo     | Last   | Chg                   | % Chg | T.Vol   | T.Val   | T.Freq                | Close  | Bid    | B.Lot | Offer  | 0.Lot |  |
| TURN      |              | 2,800  | 2,850  | 2,795  | 2,845  |                       | 2.52  | 112.71M | 319.57B | 4,109                 | 2,775  | 2,840  |       | 2,845  | 1,746 |  |
| MPPA      | Matahari Pu  | 3,000  | 3,090  |        |        |                       |       | 70.76M  | 216.00B | 1,902                 | 3,000  |        | 32    |        | 96    |  |
| UNTR      | United Tract | 18,250 | 18,300 |        |        |                       |       | 10.10M  | 176.57B | 5,949                 | 18,000 |        |       |        | 15    |  |
| ASIL      |              | 6,475  | 6,500  | 6,400  | 6,425  |                       | 0.39  | 22.75M  | 146.72B | 2,745                 | 6,400  | 6,400  |       | 6,425  | 413   |  |
| ITMG      | Indo Tamba   |        | 22,325 |        |        |                       |       | 6.32M   | 132.02B | 8,111                 | 22,300 |        | 14    |        |       |  |
| BBRI      | Bank Rakyat  | 10,200 | 10,300 | 10,100 | 10,300 | 200                   | 1.98  | 12.12M  | 123.91B | 2,623                 | 10,100 | 10,275 |       | 10,300 | 787   |  |
| BMRI      | Bank Mandi   | 9,625  | 9,675  | 9,500  | 9,650  | 200                   | 2.12  | 12.75M  | 122.78B | 2,035                 | 9,450  | 9,650  | 482   | 9,675  | 1,719 |  |
| BBNI      | Bank Negar   | 5,300  | 5,525  | 5,300  | 5,500  | 225                   | 4.27  | 16.81M  | 91.17B  | 1,383                 | 5,275  | 5,475  |       | 5,500  | 2,395 |  |
| ADHI      | Adhi Karya ( | 2,425  | 2,565  | 2,425  | 2,565  | 160                   | 6.65  | 24.94M  | 62.44B  | 3,330                 | 2,405  | 2,560  |       | 2,570  | 675   |  |
| SMGR      |              | 15,300 | 15,525 | 15,125 | 15,475 |                       | 2.48  | 3.97M   | 61.28B  | 1,854                 | 15,100 | 15,450 |       | 15,475 | 66    |  |
| ADRO      | Adaro Ener   | 1,010  | 1,020  |        |        |                       |       | 60.55M  | 59.77B  | 2,830                 | 1,010  |        |       |        | 658   |  |
| BBCA      | Bank Centr   | 12,775 | 12,850 | 12,625 | 12,625 | 0                     | 0.00  | 4.55M   | 58.00B  | 1,862                 | 12,625 | 12,625 | 291   | 12,650 | 328   |  |
| PERS      |              | 5,800  | 5,825  |        | 5,800  | 0                     | 0.00  | 8.59M   | 49.78B  | 1,540                 | 5,800  |        |       | 5,800  | 1,149 |  |
| LPKR      | Lippo Kara   | 965    | 980    |        |        |                       |       | 50.93M  | 49.08B  | 1,399                 | 965    |        | 2,254 |        | 1,615 |  |
| WIKA      | Wijaya Kary  | 2,690  | 2,760  | 2,690  | 2,755  | 80                    | 2.99  | 16.04M  | 43.91B  | 1,730                 | 2,675  | 2,755  | 742   | 2,760  | 1,478 |  |

Gambar 3.1.9.2. Quotes Summary

## III.2. Menu Market Analysis

Menu ini untuk menampilkan informasi pasar yang sedang berjalan dan/atau beserta histori dari informasi yang disimpan oleh sistem. Pada menu ini terdapat sub menu, yaitu

#### VI.2.1. Live Trade

Menu ini unruk menampilkan informasi mengenai transaksi yang sedang berjalan untuk semua saham.

| Live Tra | de |       |        |      |       |     |     |    |        |      |
|----------|----|-------|--------|------|-------|-----|-----|----|--------|------|
| Time     | Во | Stock | Price  | Chg  | %     | Lot | Buy | в  | Seller | Sell |
| 14:18:59 | RG | BWPT  | 600    | +20  | 3.44  | 40  | D   | СР | YP     | D    |
| 14:18:59 | RG | BBCA  | 12,625 | 0    | 0.00  | 1   | F   | AK |        | F    |
| 14:18:59 | RG | UNVR  | 31,275 | +350 | 1.13  | 4   | D   |    | DX     | D    |
| 14:18:59 | RG | UNVR  | 31,275 | +350 | 1.13  | 5   | D   |    | CG     | F    |
| 14:18:59 | RG | UNVR  | 31,275 | +350 | 1.13  | 1   | D   |    | DX     | D    |
| 14:18:59 | RG | UNVR  | 31,275 | +350 | 1.13  | 25  | D   |    | AK     | F    |
| 14:18:59 | RG | UNVR  | 31,275 | +350 | 1.13  | 18  | D   |    | CS     | F    |
| 14:18:59 | RG | UNVR  | 31,275 | +350 | 1.13  | 1   | D   |    |        | F    |
| 14:18:59 | RG | UNVR  | 31,275 | +350 | 1.13  | 6   | D   |    |        | F    |
| 14:18:59 | RG | UNVR  | 31,275 | +350 | 1.13  | 5   | D   |    | MS     | F    |
| 14:18:59 | RG | UNVR  | 31,275 | +350 | 1.13  | 7   | D   |    | MS     | F    |
| 14:18:59 | RG | UNVR  | 31,275 | +350 | 1.13  | 5   | D   |    |        | F    |
| 14:18:59 | RG | UNVR  | 31,275 | +350 | 1.13  | 1   | D   |    | CS     | F    |
| 14:18:59 | RG | UNVR  | 31,275 | +350 | 1.13  | 9   | D   |    | CS     | F    |
| 14:18:59 | RG | UNVR  | 31,275 | +350 | 1.13  | 1   | D   |    | CS     | F    |
| 14:18:59 | RG | UNVR  | 31,275 | +350 | 1.13  | 1   | D   |    | CS     | F    |
| 14:18:59 | RG | UNVR  | 31,275 | +350 | 1.13  | 9   | D   |    | MS     | F    |
| 14:18:59 | RG | UNVR  | 31,275 | +350 | 1.13  | 2   | D   |    | CS     | F    |
| 14:18:59 | RG | INDF  | 6,975  | +25  | 0.35  | 2   | F   |    | CS     | F    |
| 14:18:59 | RG | AALI  | 21,700 |      | -0.45 | 11  | F   | ZP |        | D    |
| 14:18:59 | RG | AALI  | 21,700 |      | -0.45 |     | D   | PD |        | D    |
| 14:18:58 | RG | BJTM  | 434    |      | -0.22 | 105 | F   | YU | DX     | D    |
| 14:18:58 | RG | ADHI  | 2,580  | +175 | 7.27  | 1   | D   | сс | PD     | D    |
| 14:18:58 | RG | ADHI  | 2,580  | +175 | 7.27  | 2   | D   | сс | DR     | D    |
| 14:18:58 | RG | ADHI  | 2,580  | +175 | 7.27  | 1   | D   | PD | DR     | D    |
| 14:18:58 | RG | ADHI  | 2,580  | +175 | 7.27  | 50  | D   | MG | DR     | D    |
| 14:18:58 | RG | ADHI  | 2,580  | +175 | 7.27  | 1   | F   | DB |        | D    |
| 14:18:58 | RG | ADHI  | 2,580  | +175 | 7.27  | 26  | D   | N  | DR     | D    |
| 14:18:58 | RG | PWON  | 404    |      | -0.24 | 16  | F   | FG | DX     | F    |
| 14:18:58 | RG | PWON  | 404    | -1   | -0.24 | 95  | F   | FG | ZP     | F    |
| 14:18:58 | RG | BBCA  | 12,625 | 0    | 0.00  | 4   | F   | AK | ML.    | F    |
| 14:18:58 | RG | BMTR  | 1,785  | +20  | 1.13  | 12  | D   | MG | ML     |      |
| 14:18:57 | RG | LSIP  | 1,800  | -55  | -2.96 | 164 | D   | 00 |        |      |
| 14:18:57 | RG | LSIP  | 1,800  | -00  | -2.96 | 100 | 0   |    | RI     | 0    |
| 14:18:57 | RG | LSIP  | 1,800  | -33  | -2.90 | 25  | D   |    |        |      |
| 14:18:57 | RG | LSIP  | 1,800  | -00  | -2.96 | ő   | U   | LL | 66     |      |

Gambar 3.2.1 Live Trade

## IV.2.2 Live Trade By Stock

Menu ini mempunyai fungsi sama dengan Live Trade (III.2.1), akan tetapi informasi yang ditampilkan hanya satu saham yang kita pilih. Untuk mrmilih saham yang ingin kita lihat pergerakannya dengan cara klik dua kali mouse pada window Live Trade By Stock, kemudian masukkan kode saham yang ingin kita lihat.

| Live trade | By ITMG |       |        |                              |        |     |     |       |        |            |
|------------|---------|-------|--------|------------------------------|--------|-----|-----|-------|--------|------------|
| Time       | Stock   | Board | Price  | Chg                          | %      | Lot | Buy | Buyer | Seller | Sell       |
| 14:26:07   | ITMG    | RG    | 19,650 | -2,650                       | -11.88 |     | D   | AZ    |        | F          |
| 14:26:07   | ITMG    | RG    | 19,675 | -2,625                       | 41.77  |     | D   |       | YU     | D          |
| 14:26:07   | ITMG    | RG    | 19,675 | -2,625                       | 41.77  | 11  | D   | YJ    | YU     | D          |
| 14:26:07   | ITMG    | RG    | 19,675 | -2,625                       | -11.77 | 19  | D   | ΥJ    |        | F          |
| 14:26:07   | ITMG    | RG    | 19,675 | -2,625                       | -11.77 |     | D   | ΥJ    |        | F          |
| 14:26:07   | ITMG    | RG    | 19,675 | -2,625                       | -11.77 |     | D   | YJ    |        | F          |
| 14:26:07   | ITMG    | RG    | 19,675 | -2,625                       | -11.77 |     | D   | YJ    |        | F          |
| 14:26:07   | ITMG    | RG    | 19,675 | -2,625                       | -11.77 |     | D   | YJ    |        | F          |
| 14:26:07   | ITMG    | RG    | 19,675 | -2,625                       | -11.77 |     | D   | YJ    |        | F          |
| 14:26:07   | ITMG    | RG    | 19,675 | -2,625                       | -11.77 | 3   | D   | YJ    | PD     | D          |
| 14:26:07   | ITMG    | RG    | 19,675 | -2,625                       | -11.77 | (4) | D   | PD    | PD     | D          |
| 14:26:06   | ITMG    | RG    | 19,650 | -2,650                       | -11.88 |     | D   | AZ    | CC     | D          |
| 14:26:02   | ITMG    | RG    | 19,675 | -2,625                       | -11.77 |     | D   | YP    | PD     | D          |
| 14:25:59   | ITMG    | RG    | 19,650 | -2,650                       | -11.88 |     | D   | AZ    |        | F          |
| 14:25:57   | ITMG    | RG    | 19,650 | -2,650                       | -11.88 |     | D   | AZ    | YU     | D          |
| 14:25:57   | ITMG    | RG    | 19,675 | Edit St                      | ock    |     | D   | YU    |        | F          |
| 14:25:56   | ITMG    | RG    | 19,675 | Courtes                      |        |     | D   | YU    | CG     | F          |
| 14:25:56   | ITMG    | RG    | 19,675 | <ul> <li>Scrollin</li> </ul> | 1g     | 13  | D   | YU    |        | D          |
| 14:25:56   | ITMG    | RG    | 19,675 | -2,625                       | -11.77 |     | D   | OD    | BQ     | D          |
| 14:25:48   | ITMG    | RG    | 19,675 | -2,625                       | -11.77 |     | D   | AI    | BQ     | D          |
| 14:25:48   | ITMG    | RG    | 19,675 | -2,625                       | -11.77 |     | D   | AO    | BQ     | D          |
| 14:25:48   | ITMG    | RG    | 19,675 | -2,625                       | -11.77 |     | D   |       | BQ     | D          |
| 14:25:42   | ITMG    | RG    | 19,675 | -2,625                       | -11.77 |     | D   | LS    |        | F          |
| 14:25:41   | ITMG    | RG    | 19,675 | -2,625                       | -11.77 |     | D   | LS    | YU     | D          |
| 14:25:41   | ITMG    | RG    | 19,675 | -2,625                       | -11.77 |     | D   | LS    | YU     | D          |
| 14:25:41   | ITMG    | RG    | 19,675 | -2,625                       | -11.77 |     | D   | LS    | YU     | D          |
| 14:25:40   | ITMG    | RG    | 19,675 | -2,625                       | -11.77 |     | D   | LS    |        | F          |
| 14:25:38   | ITMG    | RG    | 19,700 | -2,600                       | -11.65 |     | D   | NI    |        | D          |
| 14:25:38   | ITMG    | RG    | 19,700 | -2,600                       | -11.65 | 36  | D   |       |        | D          |
| 14:25:38   | ITMG    | RG    | 19,700 | -2,600                       | -11.65 | 14  | D   |       | YU     | D          |
| 14:25:38   | ITMG    | RG    | 19,700 | -2,600                       | -11.65 | 11  | D   | YP    | YU     | D          |
| 41.25.27   | ITMC    | DC    | 19 700 | 2 600                        | 44.65  | 24  | n   | VD    | me.    | . <b>B</b> |

3.2.2. Live Trade bu STOCK

## IV.2.3. Market Chart and Detail

Menu ini untuk menampilkan informasi pergerakan IHSG secara detail, dan pergerakan tersebut digambarkan dalam CHART.

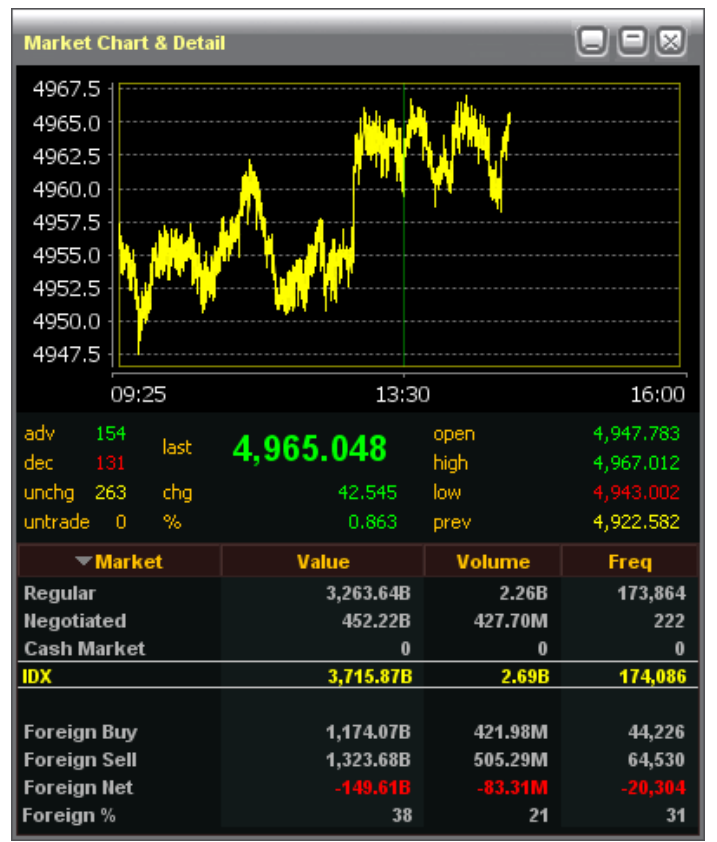

Gambar 3.2.3 Market Chart dan Detail

## VI.2.4. Technical Charting

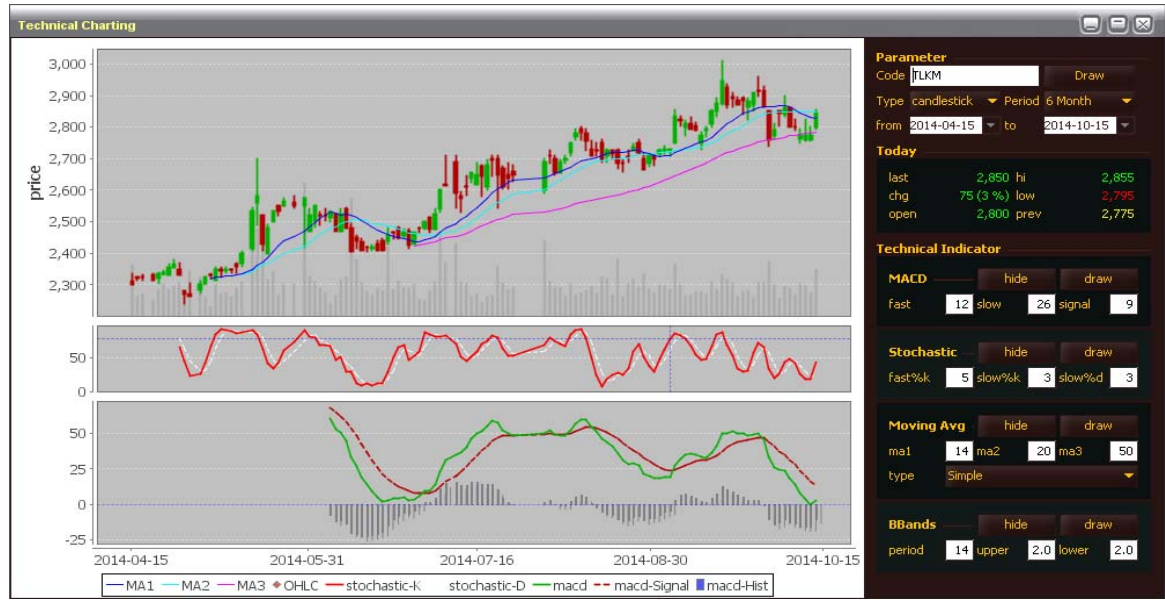

Menu ini untuk menampilkan informasi harga saham yang dipilih dalam bentuk Chart /Grafik.

Gambar 3.2.4. Technical Charting

## VI.2.5. Chart Comparison

Menu ini untuk melihat berbagai jenis Informasi Saham, Jenis indekx (Compsite, Agribisnis, Minning, dan lainnya) dalam satu layar. Dan Informasi yang dikeluarkan juga bisa dalam rentang waktu. Gambar 3.2.5. Memperlihatkan informasi Chart untuk Index Composite, saham ITMG dan saham TLKM, dengan rentang waktu 15 Juli 2014 sampai 15 Oktober 2014.

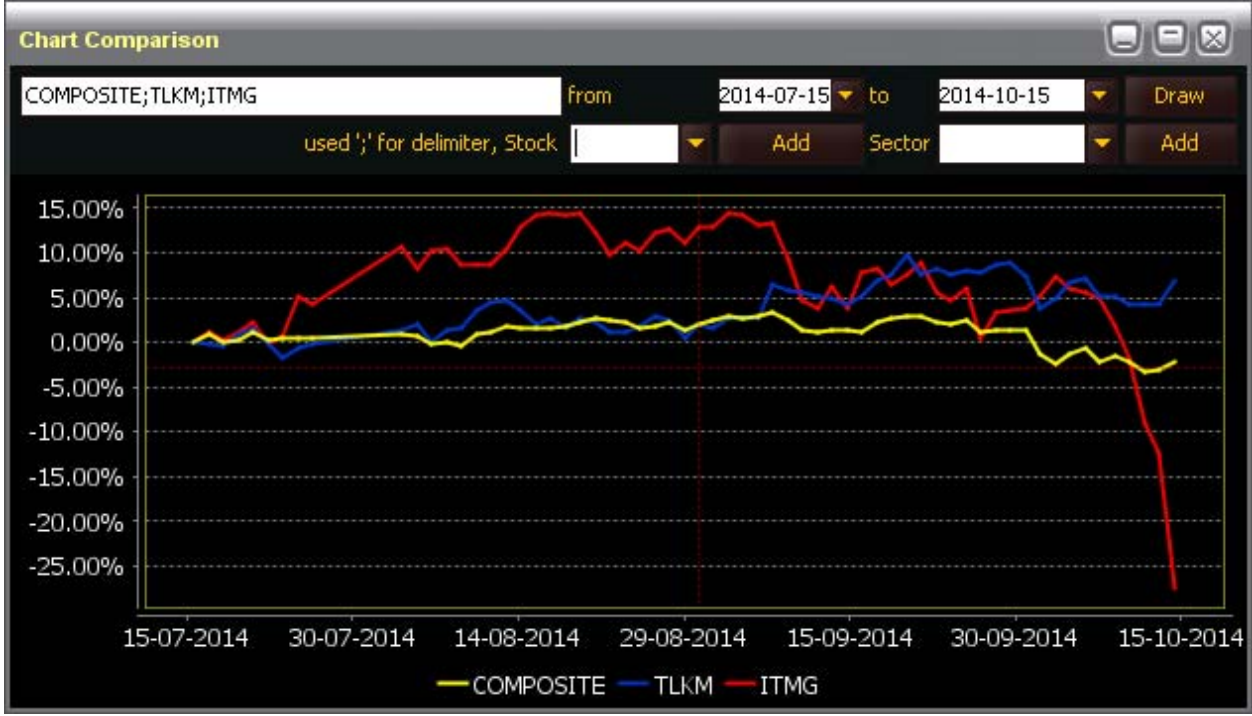

Gambar 3.2.5. Chart Comparison

#### VI.2.6. Top Broker

Menu ini untuk menampilkan informasi Broker yang bertransaksi di Bursa Efek Indonesia. Informasi yang ditampilkan bisa berdasarkan kepada Frekwensimulai dari yang terbesar atau terkecil, Nilai Transaksi dimulai dari yang terbesar atau terkecil, Volume dimulai dari yang terbesar atau terkecil. Misal, bila kita ingin melihat informasi daftar Broker yang melakukan transaksi dengan nilai traksaksi terbesar. Setelah membuka menu ini, kemudian pada kolom TotalVal, kita klik, sampai muncul tanda panah keatas disebelah kata TotalVal, maka informasi daftar Broker yang melakukan transaksi dengan nilai traksaksi terbesar akan muncul. Begitu juga sebaliknya atau kita ingin memilih kategori yang lain. Kita tinggal klik pada Kolom yang bersangkutan.

Gambar 3.2.6. memperlihatkan informasi tersebut

| Top Gainer Broke | er (Total Val) |                |         |           |         |           |           |            |   |
|------------------|----------------|----------------|---------|-----------|---------|-----------|-----------|------------|---|
| Rank             | Broker ID      | BrokerName     | Buy Val | Sell Val  | Net Val | Total Val | Total Vol | Total Freq |   |
| 1                |                |                | 137.06B | 1,015.378 |         | 1,152.43B | 632.90M   | 13,275     | - |
| 2                |                |                | 885.84B |           | 832.11B | 939.57B   | 706.16M   | 865        |   |
| 3                | DX             | BAHANA SECURI  | 132.67B | 276.298   |         | 408.96B   | 176.85M   | 11,807     |   |
| 4                |                | CLSA INDONESIA | 180.41B | 203.346   |         | 383.75B   | 78.05M    | 6,561      |   |
| 5                |                |                | 236.41B |           | 91.57B  | 381.25B   | 216.87M   | 15,495     |   |
| 6                |                | DEUTSCHE SECU  | 183.32B | 175.98B   | 7.34B   | 359.30B   | 109.94M   | 15,157     |   |
| 7                |                |                | 136.65B |           |         | 358.76B   | 104.68M   | 8,736      |   |
| 8                |                |                | 175.22B | 147.608   | 27.62B  | 322.82B   | 108.02M   | 13,757     |   |
| 9                |                | CIMB SECURITIE | 138.70B |           |         | 322.23B   | 262.36M   | 14,774     | 1 |
| 10               |                | MAYBAHK KIM E  | 103.61B | 209.898   |         | 313.50B   | 169.06M   | 7,131      |   |
| 11               |                |                | 134.24B | 106.51B   | 27.73B  | 240.75B   | 196.45M   | 21,863     |   |
| 12               |                | MERRILL LYNCH  | 157.77B |           | 89.85B  | 225.68B   | 57.95M    | 11,249     |   |
| 13               |                | J.P. MORGAN SE | 159.41B | 59,18B    | 100.23B | 218.59B   | 29.98M    | 7,399      |   |
| 14               |                | UBS SECURITIES | 52.92B  |           |         | 210.89B   | 61.47M    | 8,339      |   |
| 15               |                | MACQUARIE CA   | 72.82B  |           | 698.48M | 144.94B   | 27.32M    | 5,267      |   |
| 16               | PD             | INDO PREMIER S | 63.60B  | 79.76B    | -16,16B | 143.35B   | 102.00M   | 13,943     |   |
| 17               | CP             | VALBURY ASIA   | 62.15B  | 75.12B    | -12.988 | 137.27B   | 175.89M   | 21,788     |   |
| 18               | NI             | BNI SECURITIES | 68.87B  | 60.45B    | 8.42B   | 129.32B   | 102.86M   | 9,650      | - |

Gambar 3.2.6. Top Gainer Broker (Total Val)

## VI.2.7. Top Stock

Menu ini untuk menampilkan informasi daftar transaksi saham yang ditransaksikan pada Bursa Efek Indonesia. Sama halnya dengan menu Top Broker, kita bisa menampilka informasi tersebut berfasarkan criteria Value, Frekwensi, Besarnya perubahan,

| o Gainer (T.                  | iner (T.Freq) Regular |              |        |     |       |   |         |         |        |  |  |
|-------------------------------|-----------------------|--------------|--------|-----|-------|---|---------|---------|--------|--|--|
| tegular Non-Regular All Board |                       |              |        |     |       |   |         |         |        |  |  |
| Rank                          | Stock                 | Name         | Last   | Chg | % Chg |   | T.Vol   | T.Val   | T.Freq |  |  |
|                               |                       |              |        |     |       |   | 13.23M  | 12.53B  | 20,243 |  |  |
|                               | ITMG                  | Indo Tamba   | 19,900 |     | 10.76 |   | 9.22M   | 189.54B | 11,346 |  |  |
| 3                             | UNTR                  | United Tract |        |     | -4.58 |   | 12.00M  | 209.26B | 7,062  |  |  |
|                               |                       |              | 2,845  | 70  | 2.52  | - | 146.30M | 415.31B | 5,398  |  |  |
|                               | SSMS                  | Sawit Sumb   | 1,040  |     |       |   | 22.48M  | 24.03B  | 5,359  |  |  |
| 6                             | ADHI                  | Adhi Karya ( | 2,580  | 175 | 7.28  |   | 31.74M  | 79.96B  | 4,110  |  |  |
| 7                             | SCMA                  | Surya Citra  | 3,505  | 135 | 4.01  | - | 9.96M   | 34.64B  | 3,765  |  |  |
| 8                             | ADRO                  | Adaro Ener   |        |     | -4.46 |   | 72.63M  | 71.44B  | 3,634  |  |  |
| 9                             | KLBF                  | Kalbe Farma  | 1,600  | -5  | -0.31 |   | 30.95M  | 49.68B  | 3,627  |  |  |
| 10                            | BBRI                  | Bank Rakyat  | 10,325 | 225 | 2.23  | - | 14.98M  | 153.41B | 3,328  |  |  |
|                               |                       |              | 6,425  | 25  | 0.39  |   | 28.61M  | 184.39B | 3,263  |  |  |
|                               | BWPT                  | BW Plantati  | 595    | 15  | 2.59  | - | 81.66M  | 49.07B  | 3,235  |  |  |
| 13                            | BMRI                  | Bank Mandi   | 9,675  | 225 | 2.38  |   | 15.29M  | 147.30B | 2,683  |  |  |
| 4.4                           | DDCA                  | Pape Contr   | 40 750 | 495 | 0.00  |   | C 2284  | 00 AAD  | 2 6 44 |  |  |

Gambar 3.2.7. Top Broker.

Apabila kita double klik mouse kita pada salah satu saham pada daftar tersebut, maka akan tampil POPUP menu seperti yang tampil pada gambar 3.2.7a

| jular Non | -Regular All E | Board               |        |      |       |          |         |         |        |  |
|-----------|----------------|---------------------|--------|------|-------|----------|---------|---------|--------|--|
| Rank      | Stock          | Name                | Last   | Chg  | % Chg |          | T.Vol   | T.Val   | T.Freq |  |
|           |                |                     |        |      |       |          | 13.23M  | 12.53B  | 20,243 |  |
|           | ITMG           | Indo Tamba          |        |      | -9.75 |          | 9.43M   | 193.73B | 11,496 |  |
| 3         | UNTR           | United Tract        | 17,175 | -825 | 4.58  | •        | 12.07M  | 210.51B | 7,122  |  |
| - 4       |                |                     | 2,850  | 75   | 2.70  |          | 146.35M | 415.46B | 5,409  |  |
|           | s Buy/Se       | ell Broker Summary  | 1,040  |      |       |          | 22.50M  | 24.05B  | 5,365  |  |
| 6         | 🛕 🛛 Broker     | Activity by Stock   | 2,580  | 175  | 7.28  | <b>A</b> | 31.74M  | 79.96B  | 4,110  |  |
| 7         | S Foreig       | n/Domestic by Stock | 3,505  | 135  | 4.01  | -        | 9.97M   | 34.68B  | 3,770  |  |
| 8         | / Time 8       | Trada Summary       |        |      | -4.46 |          | 73.35M  | 72.13B  | 3,675  |  |
| 9         | K              | k nade buininary    | 1,600  |      |       |          | 30.96M  | 49.69B  | 3,629  |  |
| 10        | Compa          | any Profile         | 10,350 | 250  | 2.48  | ▲        | 15.02M  | 153.88B | 3,350  |  |
|           | 🏮 🛛 Intrad     | ay Chart            | 6,425  | 25   | 0.39  | •        | 28.65M  | 184.62B | 3,270  |  |
|           | E Techni       | ical Chart          | 600    | 20   | 3.45  | -        | 81.85M  | 49.19B  | 3,238  |  |
| 13        | E Live Tr      | rada by Stock       | 9,675  | 225  | 2.38  | -        | 15.31M  | 147.46B | 2,705  |  |
| 4.4       | LIVE II        | Tade by Drock       | 49.775 | 400  | 4.40  |          | C 2284  | 00 E 4D | 2 6 47 |  |

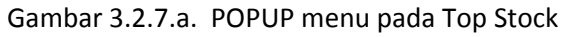

## VI.2.8. Buy/Sell Stock Summary

| Menu ini        | untuk menampilkan | informasi pergerakan Sa | aham yanf dilakukan d | oleh sauatu Broker |
|-----------------|-------------------|-------------------------|-----------------------|--------------------|
| yang kita pilih |                   |                         |                       |                    |

| Buy/Sell Stock Summary on AD |                      |                  |             |         |          |          |        |  |  |
|------------------------------|----------------------|------------------|-------------|---------|----------|----------|--------|--|--|
| Broker AD                    | from 2014-10-15 🔽 to | 2014-10-15 🔽 inv | All 👻 Board | All 👻   | View     |          |        |  |  |
| Stock                        | StockName            | Buy Lot          | Buy Val     | Buy Avg | Sell Lot | Sell Val | Sell A |  |  |
| AALI                         | Astra Agro Les       | 0                | 0           | 0       |          | 728.07M  |        |  |  |
| ACES                         | Ace Hardware I       | 0                | 0           | 0       |          | 8.25M    |        |  |  |
| ADHI                         | Adhi Karya (Per      | 129              | 163.78M     | 2,547   |          | 54.10M   |        |  |  |
| ADRO                         | Adaro Energy T       | 1,615            | 782.47M     | 969     |          | 101.00M  |        |  |  |
| AISA                         | Tiga Pilar Sejah     | 56               | 60.66M      | 2,166   |          | 346.15M  |        |  |  |
| ALDO                         |                      | 12               | 4.16M       | 693     |          |          |        |  |  |
| AMEG                         |                      | 48               | 159.80M     | 6,658   |          |          |        |  |  |
| ANTM                         | Aneka Tamban         | 0                | 0           | 0       |          | 8.96M    |        |  |  |
| APLN                         | Agung Podomo         | 30               | 5.24M       | 349     | 1,020    | 179.02M  |        |  |  |
| ASII                         |                      | 47               | 150.52M     | 6,432   |          | 137.92M  |        |  |  |
| ASMI                         | Asuransi Mitra       | 0                | 0           | 0       |          | 8,59M    |        |  |  |
| ASRI                         | Alam Sutera Re       | 51               | 11.27M      | 440     |          | 440,000  |        |  |  |
| АТРК                         | ATPK Resource        | 240              | 26.30M      | 219     |          |          |        |  |  |
| •                            |                      |                  | 1.0014      |         |          |          | •      |  |  |
| T.Val 38,5                   | 62,233,800 T.Lot     | 124,372          |             |         |          |          |        |  |  |

Gambar 3.2.8. Buy/Sell Stock Summary

Sama halnya dengan menu Top Stock, apabila kita double klik mouse pada salah satu kode saham, maka akan tampil menu POPUP seperti pada gambar 3.2.7a

## VI.2.9. Stock Activity by Broker

Menu ini untuk menampilkan semua informasi aktifitas kegiatan perdagangan saham pada Bursa Efek Indonesia yang dilakukan oleh suatu Broker anggota Bursa yang kita pilih.

| Stock Activity by | / AD             |           |         |          |           |          |           |    |
|-------------------|------------------|-----------|---------|----------|-----------|----------|-----------|----|
| AD OSO SE         | CURITIES         |           |         |          |           |          |           |    |
| Buy Val           | Sell Val         | Total Val | Buy Lot | Sell Lot | Total Lot | Buy Freq | Sell Freq | То |
| 21.63E            | 20.03B           | 41.66B    | 77,251  | 72,734   | 149,985   | 938      | 1,033     |    |
|                   |                  |           |         |          |           |          |           |    |
| Stock             | StockName        | Buy Val   | Buy Avg | Buy Freq | Sell Val  | Sell Avg | Sell Freq |    |
| ITMG              | Indo Tambangr    | 412.20M   | 21,031  | 36       |           |          |           |    |
| UNTR              | United Tractors  | 317.32M   | 17,531  | 14       |           |          |           |    |
| SMGR              |                  | 13.73M    | 15,258  | 4        | 355.60M   |          |           |    |
| BBRI              | Bank Rakyat Ind  | 1.02B     | 10,347  | 33       |           |          |           |    |
| AMEG              |                  | 159.80M   | 6,658   | 12       |           |          |           |    |
| ASI               |                  | 150.52M   | 6,432   | 14       | 266.92M   | 6,463    |           |    |
| JSMIR             |                  | 48.00M    | 6,000   |          |           |          |           |    |
| SCMA              | Surya Citra Me   | 3.42M     | 3,415   |          |           |          |           |    |
| WIKA              | Wijaya Karya (P  | 694.02M   | 2,775   | 23       | 299.81M   |          |           |    |
| ADHI              | Adhi Karya (Per  | 163.78M   | 2,547   | 12       | 54.10M    | 2,528    |           |    |
| РТРР              | PP (Persero) T   | 132.72M   | 2,370   | 11       |           |          |           |    |
| AISA              | Tiga Pilar Sejah | 60.66M    | 2,166   |          | 346.15M   | 2,201    |           |    |
| CTRS              | Ciputra Surya T  | 20.35M    | 2,035   |          |           |          |           |    |
| LSIP              | PP London Su     | 42.71M    | 1,802   | 10       |           | 1,810    |           |    |
| HRUM              | Harum Energy T   | 8.85M     | 1,610   | 6        | 0         | 0        | . 0       |    |
| KLBF              | Kalbe Farma Tbk. | 1.20B     | 1,602   | 10       | 0         | 0        |           |    |
| FASW              |                  | 15.60M    | 1,560   |          |           |          |           |    |
| BTEK              | Bumi Teknokul    | 2.45B     | 1,245   |          | 2.02B     |          |           |    |
| MBSS              |                  | 21.87M    | 1,215   | 12       |           |          |           |    |
| TAN               | Ennreue Transi   | 11.97M    | 1.185   | 2        | 2.96M     | 1.185    |           |    |
|                   |                  |           |         |          |           | 11       |           |    |

Gambar 3.2.9. Stock Activity by Broker

## VI.2.10 Time & Trade Summary

Menu ini untuk menampilkan informasi transaksi yang sudah terjadi (MATCH) berserta harga kejadiannya dari awal Market dibuka samppai detik terakhir pada satu saham yang kita pilih.

| TLKM Tim    | e & Trade Summary      |        |       |        |     |       | $\boxtimes$ |
|-------------|------------------------|--------|-------|--------|-----|-------|-------------|
| TLKM        | Telekomunikasi Indones | ia (P  | Price | T.Lot  | т   |       |             |
| Last        |                        | 2,850  | 2,855 | 42,526 | 151 |       | <b>^</b>    |
| Hi          |                        | 2,855  | 2,850 | 346,45 | 1,3 |       |             |
| 10          |                        | 2,000  | 2,845 | 275,92 | 1,0 |       |             |
| class.      |                        | 2,790  | 2,840 | 281,55 | 1,0 |       |             |
| Close       |                        | 2,775  | 2,835 | 290,92 | 1,0 |       |             |
| Chg         | +75 (2                 | 2.70%) | 2,830 | 128,38 | 486 |       |             |
| <b>Time</b> | Price                  | Ch     | g     | %      |     | Lot   |             |
| 08:55:00    | 2,800                  |        | +25   | 0.9    | 00  | 374   | -           |
| 08:55:00    | 2,800                  |        | +25   | 0.9    | 90  | 311   |             |
| 08:55:00    | 2,800                  |        | +25   | 0.9    | 90  | 406   |             |
| 08:55:00    | 2,800                  |        | +25   | 0.9    | 90  | 34    |             |
| 08:55:00    | 2,800                  |        | +25   | 0.9    | )0  | 1,022 |             |
| 08:55:00    | 2,800                  |        | +25   | 0.9    | )0  | 2,598 |             |
| 08:55:00    | 2,800                  |        | +25   | 0.9    | 90  | 573   |             |
| 08:55:00    | 2,800                  |        | +25   | 0.9    | 90  | 1,169 |             |
| 08:55:00    | 2,800                  |        | +25   | 0.9    | )0  | 169   |             |
| 08:55:00    | 2,800                  |        | +25   | 0.9    | 00  | 5,000 | •           |
| 4           |                        |        |       |        |     |       |             |

Gambar 3.2.10. Time and Trade Summary

## VI.2.11. Time and Trade Sumamry by Price

Menu ini identik dengan menu sebelumnya (Time and Trade Summary), akan tetapi, pada menu ini kita bisa menampilkan informasi secara spesifik berdasarkan harga kejadiannya.

| TLKM Time a                                        | & Trade Summary | / at 2,795 |       |       | $\boxtimes$ |  |  |
|----------------------------------------------------|-----------------|------------|-------|-------|-------------|--|--|
| TLKM 2,795 Telekomunikasi Indonesia (Persero) Tbk. |                 |            |       |       |             |  |  |
| Name                                               | Open            | Hi         | Lo    | Last  | Cl          |  |  |
| Telekomuni.                                        | 2,800           | 2,855      | 2,795 | 2,850 |             |  |  |
| •                                                  |                 |            |       |       | Þ           |  |  |
| Time                                               | Price           | Chg        | %     | Lot   | B           |  |  |
| 09:00:15                                           | 2,795           | +20        | 0.72  | 1,058 | F           |  |  |
| 09:00:15                                           | 2,795           | +20        | 0.72  | 3     | F           |  |  |
| 09:00:15                                           | 2,795           | +20        | 0.72  | 4     | F           |  |  |
| 09:00:15                                           | 2,795           | +20        | 0.72  | 65    | F           |  |  |
| 09:00:15                                           | 2,795           | +20        | 0.72  | 193   | F           |  |  |
| 09:00:15                                           | 2,795           | +20        | 0.72  | 1     | D           |  |  |
| 09:00:15                                           | 2,795           | +20        | 0.72  | 727   | F           |  |  |
| 09:00:07                                           | 2,795           | +20        | 0.72  | 5     | D           |  |  |
| 09:00:07                                           | 2,795           | +20        | 0.72  | 1     | F           |  |  |
| 09:00:07                                           | 2,795           | +20        | 0.72  | 19    | F           |  |  |
|                                                    |                 |            |       |       |             |  |  |
| •                                                  |                 |            |       |       | ►           |  |  |

Gambar 3.2.11. Time and Trade by Price

## VI.2.12. Indices Sectoral

| Indices Sectoral |           |           |           |           |           |         | QC    |
|------------------|-----------|-----------|-----------|-----------|-----------|---------|-------|
| Code             | Last      | Open      | High      | Low       | Prev      | Chg     | %     |
| COMPOSITE        | 4,968.482 | 4,947.783 | 4,972.995 | 4,943.002 | 4,922.582 | 45.900  | 0.932 |
| LQ45             | 841.148   | 837.657   | 842.295   | 835.732   | 831.344   | 9.804   | 1.179 |
| AGRI             | 1,983.504 | 2,015.433 | 2,024.608 | 1,981.904 | 2,016.673 | -33,169 |       |
|                  | 520.920   | 514.816   | 521.315   | 513.233   | 511.330   | 9.590   | 1.876 |
| BISNIS-27        | 429.364   | 427.649   | 430.121   | 426.627   | 424.242   | 5.122   | 1.207 |
| CONSUMER         | 2,112.266 | 2,095.048 | 2,115.779 | 2,083.729 | 2,083.304 | 28.962  | 1.390 |
| DBX              | 720.211   |           | 722.637   |           | 721.409   |         |       |
| FINANCE          | 682.105   | 676.770   | 683.041   | 673.572   | 670.614   | 11.491  | 1.714 |
| IDX30            | 431.717   | 429.481   | 432.262   | 428.083   | 425.859   | 5.858   | 1.376 |
| INFOBANK15       | 518.842   | 514.453   | 519.676   | 511.414   | 508.969   | 9.873   | 1.940 |
|                  | 1,151.678 | 1,146.247 | 1,155.744 | 1,145.280 | 1,141.626 | 10.052  | 0.880 |
| ISSI             | 159.299   | 159.256   | 159.667   | 159.133   | 158.587   | 0.712   | 0.449 |
| Investor33       | 349.606   | 347.601   | 350.082   | 346.667   | 344.852   | 4.754   | 1.379 |
| JII              | 653.938   | 654.315   | 656.415   | 653.172   | 650.336   | 3.602   | 0.554 |
| KOMPAS100        | 1,075.583 | 1,071.361 | 1,076.816 | 1,069.652 | 1,064.208 | 11.375  | 1.069 |
| MANUFACTUR       | 1,261.974 | 1,254.101 | 1,263.675 | 1,249.505 | 1,245.613 | 16.361  | 1.313 |
| MBX .            | 1,423.238 | 1,416.159 | 1,424.717 | 1,414.431 | 1,407.988 | 15.250  | 1.083 |
| MINING           | 1,383.414 | 1,417,628 | 1,424.874 |           | 1,421.863 | -38,449 |       |
|                  | 1,156.164 | 1,160.594 | 1,164.317 | 1,148.805 | 1,149.940 | 6.224   | 0.541 |
| MNC36            | 265.139   | 261.890   | 265.404   | 261.297   | 260.004   | 5.135   | 1.975 |
| PEFINDO25        | 448.509   | 442.955   | 450.623   | 442.955   | 442.085   | 6.424   | 1.453 |
| PROPERTY         | 444.136   | 439.931   | 444.644   | 439.931   | 440.113   | 4.023   | 0.914 |
| SMinfra18        | 356.929   | 355.187   | 357.631   | 354.782   | 352.823   | 4.106   | 1.164 |
| SRI-KEHATI       | 279.632   | 278.599   | 280.015   | 277.650   | 276.153   | 3.479   | 1.260 |
| TRADE            | 890.413   | 885.672   | 893.518   | 881.521   | 883.694   | 6.719   | 0.760 |

Menu ini untuk menampilkan informasi semua sector Indeks yang ada pada Bursa Efek donesia.

#### Gambar 3.1.12 Indices Sectoral

#### VI.2.13 World Indices and Exchange Rate

Menu ini untuk menampilkan daftar indeks Regional, untuk smentara informasi ini belum dbisa dikatakan Update. Sementara untuk Exchange Rate, sementara belum ada data yang bisa ditampilkan

#### VI.2.14. Stock List

Menu ini untuk menampilkan semua saham yang sudah terdaftar pada Bursa Efek Indonesia beserta harga IPO.

| IDX-Stock List |                                   |           |  |
|----------------|-----------------------------------|-----------|--|
| Stock          | Name                              | IPO Price |  |
| AALI           | Astra Agro Lestari Tbk.           | 1,550     |  |
| ABBA           | Mahaka Media Tbk.                 | 105       |  |
| ABDA           | Asuransi Bina Dana Arta Tbk.      | 3,800     |  |
| ABMM           | ABM Investama Tbk.                | 3,750     |  |
| ACES           | Ace Hardware Indonesia Tbk.       | 820       |  |
| ACST           | Acset Indonusa Tbk.               | 2,500     |  |
| ADES           | Akasha Wira International Tbk.    | 3,850     |  |
| ADHI           | Adhi Karya (Persero) Tbk.         | 150       |  |
| ADMF           | Adira Dinamika Multi Finance Tbk. | 2,325     |  |
| ADMG           | Polychem Indonesia Tbk            | 4,250     |  |
| ADRO           | Adaro Energy Tbk.                 | 1,100     |  |
| AGRO           | Bank Rakyat Indonesia Agroniaga   | 100       |  |
| AHAP           | Asuransi Harta Aman Pratama Tbk.  | 4,250     |  |
| AIMS           | Akbar Indo Makmur Stimec Tbk      | 250       |  |
| AISA           | Tiga Pilar Sejahtera Food Tbk.    | 950       |  |

Gambar 3.2.14. Stock List

## VI.2.15 Broker List

Menu ini untuk menampilkan semua Broker Anggota Bursa Efek Indonesia, beserta status dari Broker tersebut

| IDX-Bro | ker List                    |           |  |
|---------|-----------------------------|-----------|--|
| Code    | Name                        | - Status  |  |
| AY      | FINAN CORPINDO NUSA         | Suspended |  |
| BP      | BAPINDO BUMI SEKURITAS      | Suspended |  |
| CM      | OPTIMA KHARYA CAPITAL SEC.  | Suspended |  |
| DM      | MASINDO ARTHA SECURITIES    | Suspended |  |
| DS      | DINAR SECURITIES            | Suspended |  |
| HK      | BRENT SECURITIES            | Suspended |  |
| KC      | MAJAPAHIT SECURITIES Tbk.   | Suspended |  |
| KW      | MADANI SECURITIES           | Suspended |  |
| WW      | JAKARTA SECURITIES          | Suspended |  |
| AD      | OSO SECURITIES              | Active    |  |
| AF      | HARITA KENCAHA SECURITIES   | Active    |  |
| AG      | KIWOOM SECURITIES INDONESIA | Active    |  |
| AH      | MAKINTA SECURITIES          | Active    |  |
| AL      | UOB KAY HIAN SECURITIES     | Active    |  |
| AK      | UBS SECURITIES INDONESIA    | Active    |  |

Gambar 3.2.16. Broker List

## IV.3. Menu News

Menu ini untuk menampilkan berita baik berita dan Riset yang direlease oleh Bursa Efek Indonesia , berita yang direlease oleh Team Internal OSO Securities , maupun berita yang direlease oleh penyedia jasa berita seperti IMQ. Menu ini mempunyai sub menu antara lain

#### IV.3.1. New – Research

Menu ini untuk menampilkan berita, baik yang direlease oleh Team Research OSO Securities, maupun yang direlease oleh Penyedia Jasa Berita seperti IMQ.

| News, Rumor, Research |                  |                                 | × |
|-----------------------|------------------|---------------------------------|---|
| News Rumor Research   |                  |                                 |   |
| ▼ID                   | Date             | Title                           |   |
| 1022                  | 20140221 175629  | MNCN Realisasikan Buyback       | - |
| 1024                  | 20140203 120312  | BTPN Bayar Bunga Obligasi       |   |
| 1025                  | 20140203 143723  | BEI Cermati Pergerakan Saham    |   |
| 1026                  | 20140203 152415  | VIVA: Piala Dunia dan Pemilu Do |   |
| 1027                  | 20140203 153943  | Volume Penjualan CPO AALI Me    |   |
| 1029                  | 20140204 150903  | Sembilan Perusahaan Siap Revi   |   |
| 1030                  | 20140204 155540  | DSSA Dirikan Anak Usaha Baru    |   |
| 1031                  | 20140204 162634  | Penjualan Marketing Intiland M  |   |
| 1032                  | 20140204 164155  | Intiland Optimistis Penjualan M |   |
| 1033                  | 20140205 103317  | Semen Indonesia Siap Hadapi A   |   |
| 1034                  | 20140205 104858  | Dirut SMGR: Pemilu Tak Pengar   |   |
| 1035                  | 20140205 110414  | ADHI Raih Proyek Baru Senilai R |   |
| 1036                  | 20140205 113542  | BUVA Gadai Saham Ke CIMB Niaga  |   |
| 4027                  | 204 40205 442540 | Panije DLN Dadamkan 64 Cardu    |   |

Gambar 3.3.1 News – Research

VI.3.2. Ticker

Menu ini untuk menampilkan informasi Indeks semua sector dalam format Text Berjalan.

| Ticker        |               |               |                   |             |                    |            |                       |         |                         | $\boxtimes$             |
|---------------|---------------|---------------|-------------------|-------------|--------------------|------------|-----------------------|---------|-------------------------|-------------------------|
| <b>376.36</b> | 6(chg:-4.711) | MINING:1,37   | 3.096(chg:-6.338) | BISNIS-27:4 | 25.721(chg:-2.651) | Investor3  | 3:346.765(chg:-2.329) | SRI-KEH | IATI:277.155(chg:-1.759 | ) SMinfra               |
| 1.000)        | SNI:15,318.3  | 00(chg:3.700) | KCOM:1,864.310    | (chg:2.730) | HSI:24,954.900(ch  | j:153.500) | SISE4:3,314.770(chg:  | 19.940) | DJIA:16,662.900(chg:-5  | 0.700) <mark>S</mark> I |
|               |               |               |                   | C           | Gambar 3.3.2       | . Ticke    | r                     |         |                         |                         |

#### VI.3.3. Corporate Action

Menu ini untuk menampilkan informasi Aksi Korporasi yang dilakukan oleh Emiten. Untuk sementara informasi tersebut belum tersedia

| Corp. Action |        |        |               |         |         |       |
|--------------|--------|--------|---------------|---------|---------|-------|
| Action       | 👻 Stoc | :k 🔽 🔽 | ew Clear      |         |         |       |
| 4            |        |        |               |         |         |       |
| Action       | Stock  | Amount | Ratio1 Ratio2 | Cumdate | ExtDate | Recor |
|              |        |        |               |         |         |       |
|              |        |        |               |         |         |       |
|              |        |        |               |         |         |       |
|              |        |        |               |         |         |       |
|              |        |        |               |         |         |       |
|              |        |        |               |         |         |       |
|              |        |        |               |         |         |       |
|              |        |        |               |         |         |       |

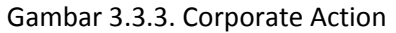

#### **RUPS – Public Expose** VI.3.4.

Menu ini untuk menampilkan informasi mengenai RUPS dan Public Expose. Untuk sementara informasi ini belum tersedia

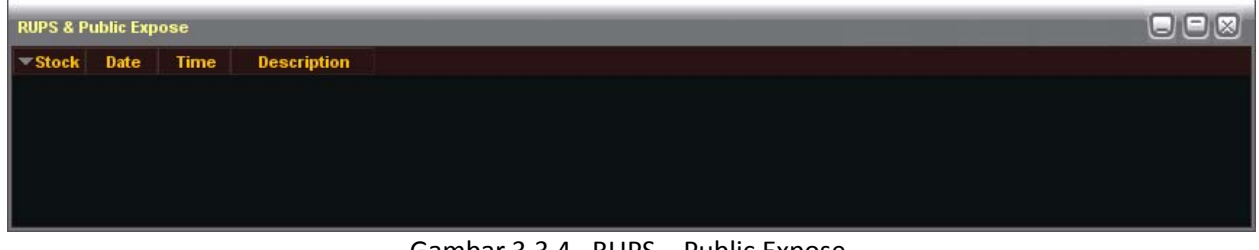

Gambar 3.3.4. RUPS – Public Expose

VI.3.5. IPO

Menu in I untuk menampilkan Informasi yang dilakukan oleh suatu perusahaan untuk menjadi senuah perusahaan terbuka dan terdaftar di Bura Efek Indonesia. Untuk sementara informasi tersebut belum ada.

| IPO          |       |         |            |              |               |          |           |            |             |     |
|--------------|-------|---------|------------|--------------|---------------|----------|-----------|------------|-------------|-----|
| <b>▼Name</b> | Stock | Nominal | Totalshare | Percentshare | Effdate Offer | Offerend | Allotment | Refunddate | Listingdate | ) i |
|              |       |         |            |              |               |          |           |            |             |     |
|              |       |         |            |              |               |          |           |            |             |     |
|              |       |         |            |              |               |          |           |            |             |     |
|              |       |         |            |              |               |          |           |            |             |     |
|              |       |         |            |              |               |          |           |            |             |     |
|              |       |         |            |              |               |          |           |            |             |     |

Gambar 3.3.5. IPO

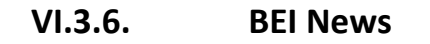

Informasi ini untuk menampilkan informasi mengenai berita yang direlease oleh Bursa Efek Indonesia

| Market News |         |                                          |  |
|-------------|---------|------------------------------------------|--|
| <b>▼ID</b>  | Subject | Title                                    |  |
| 000001      | GEN     | Konversi Waran Seri I PT Victoria Invest |  |
| 000002      | GEN     | Unit Penyertaan Reksa Dana Syariah Premi |  |
| 000003      | GEN     | Unit Penyertaan Reksa Dana Premier ETF S |  |
| 000004      | GEN     | Konversi Opsi PT AKR Corporindo Tbk. (AK |  |
| 000005      | GEN     | Unit Penyertaan Reksa Dana Premier ETF L |  |
| 000006      | GEN     | Reksa Dana Premier ETF Indonesia Consume |  |
| 000007      | GEN     | Unit Penyertaan Reksa Dana Premier ETF I |  |
| 000008      | GEN     | Unit Penyertaan Reksa Dana Syariah Prem  |  |
| 000000      | CEN     | Unit Remyertaan, Rekea Dana Premier ETE  |  |

Gambar 3.3.6. BEI News

## V. Trading Saham / Transaksi Perdagangan Saham

Pada bagian ini akan dijelaskan mengenai Fitur perdagangan saham yang ada pada Aplikasi On Line Trading OSO Trader.

Sebelum kita bisa mengaktifkan fitur Trading ini, kita harus login terlebih dahulu. Masukkan pin/password yang telah diberikan. Gambar 4. Memperlihatkan window login untuk mengaktifkan fitur Trading.

| Trading PIII   |        |
|----------------|--------|
| Enter your PIN |        |
| OK             | Cancel |
|                |        |

Gambar 4. Login Trading

Kami sangat menganjurkan untuk mengganti password dan password untuk trading(pin) dan diantara ke dua password tersebut berbeda. Dan jangan pernah memberikan password tersebut kepada pihak lain, untuk menjaga hal yang tidak diinginkan.

Setelah kita berhasil login ke fitur Trading, maka kita sudah bisa melakukan aktifitas Perdagangan Saham dengan menggunakan Aplikasi On Line Trading OSO Trader.

Fitur Trading ini dapat dilihat pada menu Transaction. Menu Transaction ini terdiri dari Sub Menu antara lain

#### V.1. Buy Order

Menu ini mempunyai Shorcut Key F1. Jadi kita bisa langsung menekan tombol F1 pada keyboard dan kemudian akan muncul form untuk melakukan transaksi Beli.

| BUY ORDER                             |      |     |         |          |     |    |          |             |           |            |
|---------------------------------------|------|-----|---------|----------|-----|----|----------|-------------|-----------|------------|
|                                       |      |     | Tradir  | ng Limit |     |    | Stock ID | Net Balance | AVG Price | Unrealized |
| BUY ORDER                             |      |     | 10,0    | 00,000   |     |    |          |             |           |            |
|                                       | Last |     |         | - Open   |     |    |          |             |           |            |
| Board RG Shortcut Client              | Hi   |     |         | - Close  |     |    |          |             |           |            |
| Client Y91Y DUMMY NASABAH OLT ALSUT 2 | #8   | Lot | Bid     | Offer    | Lot | #0 |          |             |           |            |
| Stock Sampoerna Agro Tbk              |      | 201 | - Conta | Circle   | Lot |    |          |             |           |            |
| Price                                 |      |     |         |          |     |    |          |             |           |            |
| Quantity Lot(s) Share(s)              |      |     |         |          |     |    |          |             |           |            |
| Expire Day                            |      |     |         |          |     |    |          |             |           |            |
| Amount                                |      |     |         |          |     |    |          |             |           |            |
| Put in basket Sending Now             |      |     |         |          |     |    |          |             |           |            |
| Confirm Clear Data                    |      |     |         |          |     |    |          |             |           |            |

Gambar 4.1. Form Buy Order

Pada Form Buy Order (Gambar 4.1.) terdapat 3 bagian, yaitu

• Buy Order

Bagian ini adalah informasi yang kita masukkan pada saat akan melakukan transaksi Beli pada Field/kolom yang telah disediakan. Field tersebut yaitu

- Stock : Kode Saham yang ingin kita beli
- o Price : Harga Beli
- Quantity : Jumlah Saham (dalam LOT : 1 Lot = 100 Lembar)

Kolom yang disebut diatas harus diisi apabila kita ingin melakukan transaksi Beli Kolom yang lain bisa di masukkan bisa tidak seperti kolom

- Put in Basket (check Mark Aktive)
   Apabila Kolom ini aktif, maka kolom sending pun menjadi Aktif dan kita harus memasukkan jam pengiriman Order.
   Maksud dari kolom ini adalah kita menginginkanOrder yang kita masukkan dikirim pada waktu yang telah kita tentukan.
- Trading Limit
   Bagian ini memberikan informasi Trading Limit yang kita punya. Dan informasi daftar harga saham yang akan kita masukkan yang ada pada Bursa.
- Bagian yang ketika adalah daftar saham yang kita miliki beserta dengan informasi Harga Rata-rata dan Perkiraan Untung atau Rugi

## V.2. Sell Order

Menu ini mempunyai Shorcut Key F12. Jadi kita bisa langsung menekan tombol F12 pada keyboard dan kemudian akan muncul form untuk melakukan transaksi Jual. Sama halnya dengan Form Buy, form ini juga mempunyai 3 bagian yang telah dijelaskan pada bagian 4.1.

| SELL ORDER                                   |    |     |       |                  |        |          |             |           |            |
|----------------------------------------------|----|-----|-------|------------------|--------|----------|-------------|-----------|------------|
|                                              |    |     | Stock | Balance          |        | Stock ID | Net Balance | AVG Price | Unrealized |
| SELL ORDER                                   | L  |     |       | 0.000            |        |          |             |           |            |
| Board RG Shortcut Client                     | Hi |     |       | - Close<br>- Chg |        |          |             |           |            |
| Client Y91Y  DUMMY NASABAH OLT ALSUT 2 Stock | #B | Lot | Bid   | Offer            | Lot #0 |          |             |           |            |
| Price                                        |    |     |       |                  |        |          |             |           |            |
| Quantity Lot(s) Share(s)<br>Expire Day       |    |     |       |                  |        |          |             |           |            |
| Amount                                       |    |     |       |                  |        |          |             |           |            |
| Put in basket Sending Now                    |    |     |       |                  |        |          |             |           |            |
| Confirm Clear Data Add Send Close            |    |     |       |                  |        |          |             |           |            |

Gambar 4.2. Form Sell Order

## V.3. Order List

Menu ini menampilkan semua Order yang sudah kita masukkan. Untuk Order beli, maka daftar Order yang tampil pada Order List berwarna Merah, sedangkan Jual berwarna Hijau.

Informasi yang ditampilkan pada form ini antara lain

- OrderStatus
  - Status Order yang kita masukkan, terdiri dari

- Open, Order yang kita masukkan masih dalam antrian
- Partial, Order yang kita masukkan sudah MATCH, tetapi tidak semua
- Match, Order yang kita masukkan sudah MATCH semuanya
- Reject, Order yang kita masukkan ditolak. Baik ditolak oleh Bursa maupun ditolak oleh Sistem Internal
- "o", Order yang belum dikirimkan ke Bursa, atau Order yang belum mendapatkan reply dari Bursa.
- EntryTime ,waktu pada saat order dimasukkan
- OpenTime , waktu order Open / diterima bursa
- Note, Catatan apabila Order kita ditolak/ atau penjelasan Order ditolak
- BuySell : Informasi Order Jual atau Beli
- StockID, kode saham yang kita masukkan
- Price , harga yang kita masukkan
- Lot, jumlah saham yang kita masukkan
- BalLOT, jumlah saham yang belum MATCH apabila Status Order kita Partial
- DoneLOT, jumlah saham yang sudah MATCH
- Ammount, Nilai transaksi (Jumlah \* Harga perlembar)

Informasi yang disebutkan di atas adalah yang biasa dipakai . Untuk yang lainnya adalah informasi pendukung.

## V.4. Trade List

Menu ini untuk menampilak Order yang kita masukkan dan sudah terjadi (MATCH/DONE) pada Bursa.

| Trade List | t in the second second s |       |       |         |           |          |       |          | -       |      | -         |              |
|------------|----------------------------------------------------------------------------------------------------|-------|-------|---------|-----------|----------|-------|----------|---------|------|-----------|--------------|
| ⊆lient     | -                                                                                                    | Stock |       | Price   | MarketOrd | derID    | B/:   | 5 All    | 👻 Board | All  | - Entry R | emote 👻 my ( |
|            |                                                                                                    |       | 22.0  |         |           | 100      |       |          |         |      |           | <b>N</b>     |
| detail su  | ummary                                                                                                    |       |       |         | 1 2 2     |          |       |          |         |      | 0-1-10    |              |
| Buysell    | STOCKID                                                                                                    | Lot   | Price | volume  | Amount    | Match II | Cilen | Clientit | mame    | Boar | Urderin   | Marketorde   |
|            |                                                                                                    |       |       |         |           |          |       |          |         |      |           |              |
|            |                                                                                                    |       |       |         |           |          |       |          |         |      |           |              |
|            |                                                                                                    |       |       |         |           |          |       |          |         |      |           |              |
|            |                                                                                                    |       |       |         |           |          |       |          |         |      |           |              |
|            |                                                                                                    |       |       |         |           |          |       |          |         |      |           | >            |
| Count      |                                                                                                    | T.Lot | C     | T.Value |           |          |       |          |         |      |           |              |
| 4          |                                                                                                    |       |       |         |           |          |       |          |         |      |           |              |
|            |                                                                                                    |       |       |         | Carreleau | 4 4 7    |       |          |         |      |           |              |

Gambar 4.4. Trade List

Informasi yang tampil pada form ini

- BuySell : Informasi Order Jual atau Beli
- StockID, kode saham yang kita masukkan
- LOT, jumlah saham yang sudah MATCH dalam LOT
- Price , harga yang terjadi. Pada Informasi ini, harga MATCH pada Trade List kemungkinan bisa berbeda dengan Hraga yang ada Pada Order List.

Mis : Kita membeli Saham A seharga 100, akan tetapi pada Trade List harga yang terjadi adalah 90. Hal itu terjadi karena ada Investor Lain yan gmenjual saham A dengan harga 90.

- Volume , Jumlah saham yang MATCH dalam Lembar
- Ammount ,Nilai (dalam rupiah)

Informasi yang disebutkan di atas adalah yang biasa dipakai . Untuk yang lainnya adalah informasi pendukung.

Untuk menambah atau mengurangi daftar informasi yang ada pada Order List dan Trade List, pada window Order List atau Trade List, klik kanan pada mouse kemudian pilih properties. Setalah itu akan muncul window daftar informmasi yang tersedia (Gambar. 4.4.a). Pada bagian atas adalah informasi yang ada pada layar, sedangkan pada bagian bawah adalah informasi yang tidak ditampilkan. Untuk menampilkan informasi yang ingin kita tampilkan kita pilih, kemudian kita klik tombol "show". Setelah itu klik tombol "ok".

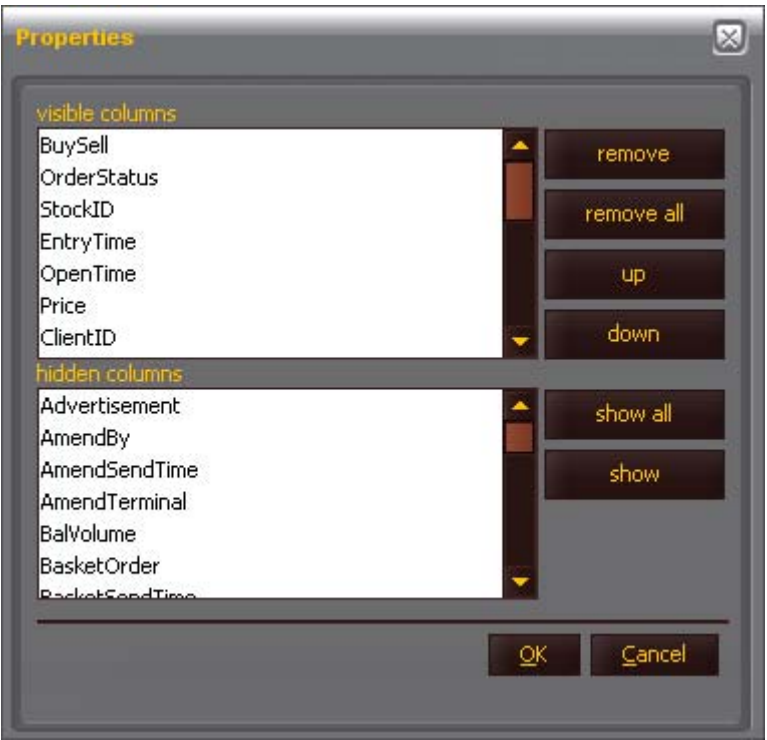

Gambar 4.4.a. Daftar Informasi.

## V.5. Portfolio

Menu ini untuk menampilkan informasi mengenai posisi terakhir dari Uang maupun hutang (kewajiban) yang kita punya, posisi Trading Limit, status Order yang kita masukkan.

| Portfolio    |                 |               |                |               |           |               |            |
|--------------|-----------------|---------------|----------------|---------------|-----------|---------------|------------|
| Portfolio St | tock List Order |               |                |               |           |               |            |
| Client Info  |                 |               |                |               |           |               | Refresh    |
| ⊆lient       | Y91Y 🔫          | DUMMY NASAB   | AH OLT ALSUT 2 | Office        |           | Sales         | SLS01      |
| Category     | RG              |               |                |               |           |               |            |
| Credit Info  |                 |               |                |               |           |               |            |
|              |                 | Credit Limit  | 10,000,000,000 | Current Ratio | 0.00      | Trading Limit | 10,000,000 |
|              |                 | Deposit       | 5,000,000      | Bid           |           | Stock Value   | 0          |
|              |                 | Cash Withdraw |                | Offer         |           | Market Value  | Ó          |
|              |                 | Buy           |                | Net A/C       | 5,000,000 | LQ Value      | 0          |
|              |                 | Sell          | o              | Cash on Hand  | 5,000,000 |               |            |
|              |                 |               |                |               |           | Top Up        | 0          |
|              |                 |               |                |               |           | Force Sell    | 0          |
| ash Positio  | n               |               |                |               |           |               |            |
|              | T+1             | F 000 000     | T+2            | T+3           |           | F 000 000     |            |
| seg, balance |                 | 5,000,000     |                | 5,000,000     |           | 5,000,000     |            |
| Payable      |                 | U             |                | U             |           | U             |            |
| Receiveable  |                 | 0             |                | 0             |           | 0             |            |
| End Balance  |                 | 5,000,000     |                | 5,000,000     |           | 5,000,000     |            |

Gambar 4.5. Portfolio

Pada Gambar 4.5. menjelaskan posisi terakhir kita untuk melakukan Transaksi perdagangan saham. Pada informasi Portfolio ini ada 3 bagian, yaitu

#### V.5.1. Portfolio

Pada bagian ini sudah dijelaskan diatas

#### V.5.2. Stock List

Pada bagian ini menampilkan informasi mengenai saham apa saja yang kita punya beserta informasi harga,

| Portfolio   |               |             |           |        |           |             |              |            |               |
|-------------|---------------|-------------|-----------|--------|-----------|-------------|--------------|------------|---------------|
| Portfolio S | tock List Ord | ler         |           |        |           |             |              |            |               |
| Stock ID    | Balance       | Net Balance | Stock Val | M. Val | AVG Price | Close Price | Market Price | Unrealized | Unrealized(%) |
|             |               |             |           |        |           |             |              |            |               |
|             |               |             |           |        |           |             |              |            |               |
|             |               |             |           |        |           |             |              |            |               |
|             |               |             |           |        |           |             |              |            |               |
|             |               |             |           |        |           |             |              |            |               |

#### Gambar 4.5.2. Stock List

Pada Gambar 4.5.2 diatas penjelasan dari fields/kolom adalah sebagai berikut

- Stock ID : Kode Saham yang kita punya
- Balance : Jumlah awal (dalam LOT)
- Net Balance: Jumlah saham setelah ada transaksi (dalam LOT)
- Stock Val : Nilai saham dengan formula jumlah saham(lembar) \* Harga Rata-rata (Avg Price)
- M. Value : Market Value, Nilai saham dengan formula jumlah saham (dalam lembar) \* harga pasar yang sedang berjalan
- AVG Price : Harga rata-rata

- Close Price : Harga penutupan hari bursa sebelumnya
- Market Price: Harga pasar yang sedang berjalan
- UnRealized : Estimasi keuntungan/kerugian dalam Rupiah
- Unrealized %: Estimasi keuntungan/kerugian dalam persentase.

#### V.5.3. Order List

Menu ini mempunyai fungsi sama dengan OrderList yang sudah dijelaskan pada bagian 4.3. diatas.

#### V.6. Portfolio Account.

Fungsi dari menu ini sama dengan menu Portfolio-Stock List. Sudah dijelaskan pada bagian 4.5.2 diatas.

## V.7. CN Report

Menu ini untuk menampilkan Confirmation Note temporary.

## VI. Transaki Perdagangan saham

Pada bagian V diatas tela dijelaskan menu-menu yang ada pada fitur Tradung. Pada bagian VII ini akan dijelaskan cara-cara untuk melakukan semua transaksi perdagangan saham melalui Aplikasi On Line Trading OSO Trade.

#### VI.1. Transaksi Beli

Sebelum melakukan transaksi beli, kita harus Logon Trading terlebih dahulu untuk mengaktifkan fitur trading dan perhatikan apakah Dana yang sudah kita setorkan ke OSO Securities sudah aktif. Caranya adalah dengan membuka menu portfolio, seperti yang sudah dijelaskan pada bagian V.5.1 diatas.

Kemudian kita tekan tombol "F1", kemudian akan tampil form untuk transaksi Beli. Pada contoh ini misalnya kita ingin membeli saham LCGP, dengan harga 365 sebanyal 10 lot (1000 lembar).

| BUY ORDER                             |                  |                          |                         |                         |                          |                      |  |             |           |             |
|---------------------------------------|------------------|--------------------------|-------------------------|-------------------------|--------------------------|----------------------|--|-------------|-----------|-------------|
| BUY ORDER                             |                  |                          | <b>Tradin</b><br>10,000 | <b>g Limit</b><br>),000 | Limit<br>100             |                      |  | Net Balance | AVG Price | Unrealized( |
| Board RG Shortcut Client              | Last<br>Hi<br>Lo |                          | 550 0<br>560 0<br>545 0 | )pen<br>:lose<br>:hg    | 0(                       | 550<br>550<br>0.00%) |  |             |           |             |
| Stock LCGP CUREKA PRIMA JAKARTA , TBK | #B<br>5<br>4     | Lot<br>736               | Bid<br>545              | Offer<br>550            | Lot<br>895<br>4.474      | #0<br>2<br>4         |  |             |           |             |
| Quantity 100 Lot(s) 10,000 Share(s)   | 5<br>4<br>3      | 2,645<br>1,695<br>1,975  |                         | 560<br>565<br>570       | 5,883<br>3,467<br>3,925  | 14<br>11<br>10       |  |             |           |             |
| Amount 3,859,625                      | 3<br>2<br>3      | 1,315<br>1,350<br>1,610  |                         | 575<br>580<br>585       | 2,757<br>1,755<br>1,595  | 6<br>9<br>5          |  |             |           |             |
| Confirm Clear Data                    | 4                | 1,692<br>1,896<br>16,499 | 505<br>500              | 595                     | 1,480<br>1,340<br>27,571 | 4                    |  |             |           |             |

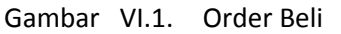

Setelah data untuk melakukan Order Beli sudah kita masukkan, ada 2 pilihan yaitu tombol Add dan Tombol Send. Perbedaan dari kedua tombol tersebut

- Tombol Add. Setelah dikirim oleh Sistem ke Bursa, maka form Order Beli tidak tertutup/ masih ada.
- Tombol Send. Setelah dikirim oleh Sistem ke Bursa, maka form Order Beli langsung tertutup.

Setelah tombol Add atau Send dipilih maka ebelum order dikrimkan, sistem akan menampilkan window konformasi, yang berisikan apakah benar data beli yang kita masukkan. Gambar VI.1.a

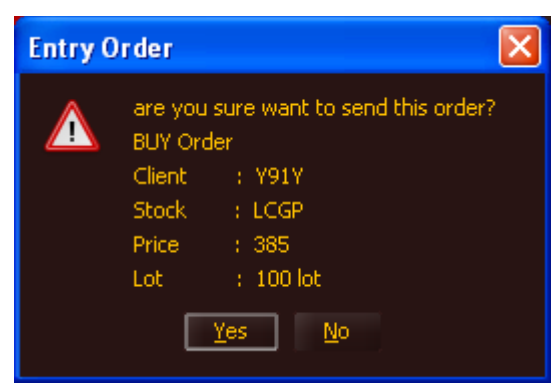

Gambar VI.1.a. Konfirmasi

Setelah order dikirm ke Bursa makan sistem juga akan menampilkan window konformasi, yang berisikan informasi, apakah order kita diterima atau ditolak oleh sistem dan/atau Bursa. Gambar VI.1.b

| Status : ACCEPT<br>Transaksi : BELI<br>Saham : LCGP |  |
|-----------------------------------------------------|--|
| Lot : 100                                           |  |

Gambar VI.1.b. Konfirmasi

Kemudian pada Order List, order yang kita masukkan akan tampil.

#### VI.2. Transaksi Jual

Untuk melakukan order Jual, kita tekan tombol "F12", lalu sistem akan menampilkan form Order Jual, lalu kita masukkan data untuk melakukan order Jual (Gambar VI.2)

| SELL OR       | DER        |                      |                                       |          |       |         |            |       |               |          |             |           | 0           |
|---------------|------------|----------------------|---------------------------------------|----------|-------|---------|------------|-------|---------------|----------|-------------|-----------|-------------|
|               |            |                      |                                       |          |       | Stock E | alance     |       | 1             | Stock ID | Net Balance | AVG Price | Unrealized( |
|               |            | SELL ORDER           |                                       |          |       | 0       |            |       |               |          |             |           |             |
|               |            |                      |                                       |          |       | SHORT   | SELL       |       |               |          |             |           |             |
|               | RG         | Shortcut Client      |                                       | Last     |       | 545 0   | pen        |       | 550           |          |             |           |             |
| Client        | Y91Y       | - DUMMY NASABAH OLT  | ALSUT 2                               | Hi<br>Lo |       | 560 C   | lose<br>hq |       | 550<br>0.90%) |          |             |           |             |
| Stock         | LCGP       | - EUREKA PRIMA JAKAR | ТА , ТВК                              | #B       | Lot   | Bid     | Offer      | Lot   | #0            |          |             |           |             |
| Price         |            | 550                  |                                       | 4        | 236   |         | 550        | 395   | 1             |          |             |           |             |
| Quantit       | v          | 5 Lot(s)             | 500 Share(s)                          | 5        | 1,685 |         | 555        | 4,594 | 6             |          |             |           |             |
| Evoire        | Day        |                      |                                       | 5        | 2,645 |         | 560        | 5,783 | 13            |          |             |           |             |
| CAPITO        | Duy        |                      |                                       | 3        | 1,055 |         | 570        | 3,925 | 10            |          |             |           |             |
| Amount        |            |                      | 274,038                               | 3        | 1,315 |         | 575        | 2,757 | 6             |          |             |           |             |
|               | 2 2        |                      |                                       | 2        | 1,350 |         | 580        | 1,755 | 9             |          |             |           |             |
| Put in I      | basket     | Sending Now          | · · · · · · · · · · · · · · · · · · · | 3        | 1,610 |         | 585        | 1,595 | 5             |          |             |           |             |
| Con           | firm 🛄 Cle | ar Data Add          | Send Close                            | 4        | 1,692 |         | 590        | 1,980 | 8             |          |             |           |             |
| Contra Contra |            | Too Too              | 5049 - 71036                          | 4        | 1,896 | 500     | 595        | 1,340 | 4             |          |             |           |             |

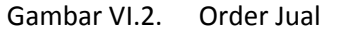

Pada gambar VI.2. di atas, terlihat, bahwa kita akan melakukan order Jual LCGP harga 550 sejumlah 5 lot (500 lembar). Lalu kita pilih tombol Add atau tombol Send. Dan sistem akan kembali menampilkan window Konfirmasi, setelah itu, sistem akan menampilkan juga window konfirmasi order kita diterima atau ditolak. Dari data order jual yang kita masukkan, ternyata Order kita ditolak oleh sistem,dengan penjelasan bahwa portfolio kita tidak cukup.

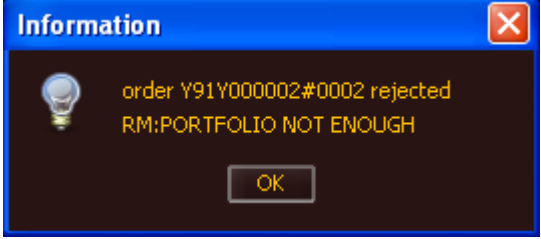

Gambar. VI.2.a. Konfirmasi Order ditolak

| Order List   | t  |         |           |         |          |         |           |          |            |               |                      | QE       |      |
|--------------|----|---------|-----------|---------|----------|---------|-----------|----------|------------|---------------|----------------------|----------|------|
| ⊆lient       |    | ▼ Stock |           | Price   |          | B/S All | ▼ B       | oard All | 👻 Entry Re | mote 🔻 Status | All 🗖                | my order | - 1  |
| 1            |    |         |           |         |          |         |           |          |            |               |                      |          | Þ    |
| ClientID     | Bo | BuySell | OrderStat | StockID | Price    | Lot     | BalLot    | ▼OpenTi  | EntryTime  | MarketOrderID | Amount               | OrderID  |      |
| Y91Y<br>Y91Y |    |         |           |         |          |         |           |          |            |               | 275,000<br>3,850,000 |          |      |
|              |    |         |           |         |          |         |           |          |            |               |                      |          | Þ    |
| Count        |    | 2 Open  | Count     | 1 Ope   | en Value | 3,8     | 50,000 Do | ne Count | 0 Done     | Value         | 0 T.Lot              | 105 T.V  | alue |

Juga order vang ditolak tersebut akan tampil pada Order List.

Gambar VI . Order List

## VI.3. Merubah Order (Ammend)

Untuk merubah Order ( harga dan/atau Jumlah), pada Order List kita pilih order mana yang akan kita rubah. Kemudian mouse kita klik kanan, maka sistem akan menampilkan popup Menu.

| Order List                 | t        |                 |                            |                 |              |          |            |          |            |               |                   |                           |        |
|----------------------------|----------|-----------------|----------------------------|-----------------|--------------|----------|------------|----------|------------|---------------|-------------------|---------------------------|--------|
| ⊆lient                     |          | - Stock         | -                          | Price           |              | B/S All  | 👻 Bo       | oard All | 👻 Entry Re | mote 👻 Status | All 🗕             | my order                  | - 1    |
| ✓ ClientID<br>Y91Y<br>Y91Y | Bo<br>RG | BuySell<br>Sell | OrderStat<br>Reject        | StockID<br>LCGP | Price<br>550 | Lot<br>5 | BalLot     | ▼ OpenTi | EntryTime  | MarketOrderID | Amount<br>275,000 | OrderID<br>1917000002#000 | 2 RM:P |
|                            |          |                 | Recend<br>Witdraw<br>Amend |                 |              | 100      | 100        | THEORY   | THEORY     | 100000000     | 210001000         | 1011000002.0000           |        |
|                            |          |                 | Solit Trade                |                 |              |          |            |          |            |               |                   |                           |        |
|                            |          |                 | save to exce               |                 |              |          |            |          |            |               |                   |                           |        |
| •                          |          |                 |                            |                 |              |          |            | l.       |            |               |                   |                           |        |
| Count                      |          | 2 Open          | Count                      | 1 0             | pen Value    | 3,8      | 50,000 Doi | ne Count | 0 Done     | Value         | 0 T.Lot           | 105 T                     | .Value |
|                            |          |                 |                            |                 |              |          |            |          |            |               |                   |                           |        |

Gambar VI.3. Menu Merubah Order

| ND BU      | Y                                                                   |                                                                                                    |                                                                                                    |                                                                                                    | Tradir<br>6,131                                                                                                    | ng Limit<br>0,750                                                                                                    |                                                                                                    |                                                                                                    | Stock ID                                                                                                    | Net Balance                                                                                                    | AVG Price                                                                                                    | Unrealized                                                                                                    |
|------------|---------------------------------------------------------------------|----------------------------------------------------------------------------------------------------|----------------------------------------------------------------------------------------------------|----------------------------------------------------------------------------------------------------|----------------------------------------------------------------------------------------------------|----------------------------------------------------------------------------------------------------|----------------------------------------------------------------------------------------------------|----------------------------------------------------------------------------------------------------|----------------------------------------------------------------------------------------------------|----------------------------------------------------------------------------------------------------|----------------------------------------------------------------------------------------------------|----------------------------------------------------------------------------------------------------|
| RG<br>.CGP | EUREKA                                                              | PRIMA JAKARTA , TBK                                                                                                    | Last<br>Hi<br>Lo                                                                                                    |                                                                                                    | 545 0<br>560 0<br>540 0                                                                                                    | Open<br>Ilose<br>Ihg                                                                                                    |                                                                                                    | 550<br>550<br>0.90%)                                                                                                    |                                                                                                    |                                                                                                    |                                                                                                    |                                                                                                    |
| 385        |                                                                     |                                                                                                    | #B                                                                                                    | Lot                                                                                                    | Bid                                                                                                    | Offer                                                                                                    | Lot                                                                                                    | #0                                                                                                    |                                                                                                    |                                                                                                    |                                                                                                    |                                                                                                    |
| 100        | Lot(s)                                                              | 10,000 Share(s)                                                                                                    | 1                                                                                                    | 128                                                                                                    |                                                                                                    | 550                                                                                                    | 1,595                                                                                                    | 5                                                                                                    |                                                                                                    |                                                                                                    |                                                                                                    |                                                                                                    |
| C          | Lot(s)                                                              | 0 Share(s)                                                                                                    | 6                                                                                                    | 1,891                                                                                                    |                                                                                                    | 555                                                                                                    | 4,694                                                                                                    | 7                                                                                                    |                                                                                                    |                                                                                                    |                                                                                                    |                                                                                                    |
| /91Y       | DUMMY N                                                             | IASABAH OLT ALSUT 2                                                                                                    | 5<br>4                                                                                                    | 2,645<br>1,695                                                                                                    |                                                                                                    | 560<br>565                                                                                                    | 5,683<br>3,667                                                                                                    | 12<br>12                                                                                                    |                                                                                                    |                                                                                                    |                                                                                                    |                                                                                                    |
| 000        |                                                                     |                                                                                                    | 3                                                                                                    | 1,975                                                                                                    | 525                                                                                                    | 570                                                                                                    | 3,930                                                                                                    | 11                                                                                                    |                                                                                                    |                                                                                                    |                                                                                                    |                                                                                                    |
|            |                                                                     | 3,850,000                                                                                                    | 3                                                                                                    | 1,315                                                                                                    | 520                                                                                                    | 575                                                                                                    | 2,151                                                                                                    | 6                                                                                                    |                                                                                                    |                                                                                                    |                                                                                                    |                                                                                                    |
| e          |                                                                     |                                                                                                    | 3                                                                                                    | 1,550                                                                                                    | 510                                                                                                    | 585                                                                                                    | 1,655                                                                                                    | 8<br>5                                                                                                    |                                                                                                    |                                                                                                    |                                                                                                    |                                                                                                    |
| 380        | Amount                                                              | 3,420,000                                                                                                    | 4                                                                                                    | 1,692                                                                                                    |                                                                                                    | 590                                                                                                    | 1,980                                                                                                    | 8                                                                                                    |                                                                                                    |                                                                                                    |                                                                                                    |                                                                                                    |
| 90         | Lot(s)                                                              | Share(s)                                                                                                    | 4                                                                                                    | 1,896                                                                                                    | 500                                                                                                    | 595                                                                                                    | 1,340                                                                                                    | 4                                                                                                    |                                                                                                    |                                                                                                    |                                                                                                    |                                                                                                    |
|            | - Cost(S)                                                           |                                                                                                    |                                                                                                    | 16,197                                                                                                    | 1 - 4 -                                                                                                    |                                                                                                    | 28,896                                                                                                    |                                                                                                    |                                                                                                    |                                                                                                    |                                                                                                    |                                                                                                    |
| Y91Y       | DUMMY N                                                             | IASABAH OLT ALSUT 2                                                                                                    |                                                                                                    |                                                                                                    |                                                                                                    |                                                                                                    |                                                                                                    |                                                                                                    |                                                                                                    |                                                                                                    |                                                                                                    |                                                                                                    |
|            |                                                                     | Send Cancel                                                                                                    |                                                                                                    |                                                                                                    |                                                                                                    |                                                                                                    |                                                                                                    |                                                                                                    |                                                                                                    |                                                                                                    |                                                                                                    |                                                                                                    |
|            | ND BU<br>G<br>CGP<br>100<br>0<br>91V<br>91V<br>380<br>90<br>9191Y ♥ | ND BUY         G         G         CGP         EUREKA         385         100         Lot(s)         91Y         DUMMY N         380         Amount         90         Lot(s)         91Y         DUMMY N         DUMMY N         DUMMY N | ND BUY<br>G<br>G<br>CGP EUREKA PRIMA JAKARTA ,TBK<br>385<br>100 Lot(s) 10,000 Share(s)<br>0 Lot(s) 0 Share(s)<br>91V DUMMY NASABAH OLT ALSUT 2<br>380 Amount 3,420,000<br>90 Lot(s) 0 Share(s)<br>91Y ▼ DUMMY NASABAH OLT ALSUT 2<br>Send Cancel | ND BUY<br>G<br>G<br>CGP<br>EUREKA PRIMA JAKARTA ,TBK<br>365<br>100 Lot(s) 10,000 Share(s)<br>91Y DUMMY NASABAH OLT ALSUT 2<br>380 Amount 3,420,000<br>90 Lot(s) Share(s)<br>380 Amount 3,420,000<br>91Y DUMMY NASABAH OLT ALSUT 2<br>Send Cancel | ND BUY       Image: Second state state stat | ND BUY       Image: Second stress of the second stress of the second stre | ND BUY       Trading Limit         G       6,130,750         CGP       EUREKA PRIMA JAKARTA ,TBK         385       61,200         100       Lot(s)       10,000         0       Lot(s)       10,000         0       Lot(s)       0         91Y       DUMMY NASABAH OLT ALSUT 2       4         380       Amount       3,420,000         90       Lot(s)       545         380       Amount       3,420,000         91Y       DUMMY NASABAH OLT ALSUT 2       545         380       Amount       3,420,000         91Y       DUMMY NASABAH OLT ALSUT 2       545         380       Amount       3,420,000         91Y       DUMMY NASABAH OLT ALSUT 2       545         580       541       545         380       Amount       3,420,000         91       DUMMY NASABAH OLT ALSUT 2       545         581       540       545         591       540       545         591       540       545         380       Amount       3,420,000       4         40       1,692       545         545       540 | MD BUY       Trading Limit         G       6         GP       EUREKA PRIMA JAKARTA ,TBK         365       560         100       Lot(s)         100       Lot(s)         0       Lot(s)         0       Lot(s)         0       Lot(s)         0       Lot(s)         0       Lot(s)         0       Lot(s)         0       Share(s)         5       2,645         55       4,694         5       5,2645         3       1,975         3       1,975         3       1,315         5       2,645         5       5,663         3       1,610         3       1,610         3       1,610         3       1,610         5       2,645         5       5         3       1,610         3       1,610         5       5         380       Amount         3,420,000       4         4       1,692         590       1,980         4       1,6197 | MD BUY       Trading Limit         G       6,130,750         G       Last       545 Open       550         G       Last       546 Open       550         H       560 Close       550         100 Lot(s)       10,000 Share(s)       1       128       545         0 Lot(s)       0 Share(s)       1       128       555       4,694       7         0 Lot(s)       0 Share(s)       5       2,645       555       556       3,667       12         3       1,975       525       570       3,930       11       3       1,975       552       570       3,930       11         3       3,1315       520       575       2,757       6       3       1,610       510       580       1,655       8       3       1,610       510       580       1,655       8       3       3,1610       510       580       1,955       5       5       5       5       5       5       5       5       5       5       6       590       1,980       8       595       1,340       4       1,6197       28,896       595       5       5       5       5       5 | ND BUY       Trading Limit       Stock ID         G       6,130,750       6,130,750         G       Last       545 Open       550         CGP       EUREKA PRIMA JAKARTA ,TBK       560 Close       550         385       540 Chg       -5 (-0.90%)         100 Lot(s)       10,000 Share(s)       6       1.891       545         0 Lot(s)       0 Share(s)       6       1.891       546       555       4.694       7         5       2,645       535       566       3,667       12       3       1,975       525       570       3,930       11         3       1,315       520       575       2,757       5       8       3       1,610       510       580       1,595       5         3       3,155       520       550       1,595       5       8       3       1,610       510       580       1,980       8       4       1,692       590       590       1,980       8       4       1,6197       28,896       16,197       28,896       16,197       28,896       16,197       28,896       16,197       28,896       16,197       28,896       16,197       16,197       16,197 | ND BUY         Stock 10         Net Balance           G         6,130,750         6,130,750           G         Last         545 Open         550           CGP         EUREKA PRIMA JAKARTA ,TBK         560 Close         550           100 Lot(s)         10,000 Share(s)         540 Chg         -5 (-0.90%)           #8         Lot         Bid         Offer         Lot         #0           100 Lot(s)         10,000 Share(s)         6         1,891         550         1,595         5           91Y         DUMMY NASABAH OLT ALSUT 2         4         1,695         530         560         1,585         8           380 Amount         3,420,000         4         1,692         590         1,980         8           91Y         DUMMY NASABAH OLT ALSUT 2         16,197         28,896         104         16,197         28,896 | ND BUY         Stock ID         Het Balance         AVG Price           G         6,130,750         6,130,750         6,130,750           Last         545 Open         550           GCP         EUREKA PRIMA JAKARTA, TBK         560 Close         550           100         Lot(s)         10,000 Share(s)         6         1,891         550         1,595         5           0         Lot(s)         0 Share(s)         6         1,891         565         4,694         7           3         1,975         525         570         3,930         11         3         1,315         520         575         2,757         6           3         1,975         525         570         3,930         11         3         1,315         585         1,595         5           3         1,610         510         585         1,595         5         590         1,980         8           3         5         2,645         595         590         1,980         8         595         1,340         4           3         1,610         510         590         1,980         8         595         1,340         4           < |

Lalu kita pilih Ammend, setelah itu sistem akan menampilkan form Ammend Order.

Gambar. VI.3.a. Form Ammend

Kemudian kita masukkan harga dan/atau jumlahnya. Pada gambar diatas, kita mderubah harga beli yang sebelumnya 385 kira rubah menjadi 380. Dan jumlah yang sebelumnya 100 menjadi 90. Lalu kita pilih tombol "Send", setelah itu sistem juga akan mengirimkan window konfirmasi

| Amend | Order 🔀                                                                                                 |
|-------|----------------------------------------------------------------------------------------------------|
| Δ     | are you sure want to amend this order?<br>client : Y91Y<br>stock : LCGP<br>price : 385<br>lot : 100 lot |
|       | amend to                                                                                                |
|       | client : Y91Y<br>stock : LCGP<br>price : 380<br>lot : 90 lot<br><u>Y</u> es <u>N</u> o                  |

Gambar VI.3.b. Konfirmasi Ammend

Setelah itu sistem juga akan menampilkan window, informasi apakah order kita diterima atau ditolak.

Setelah Order dikirim, maka pada Order List akan tampil Order yang kita rubah. Order lama dengan status "Ammend" dan Order baru dengan status "Open".

## VI.4. Membatalkan Order

Apabila kita ingin membatalkan Order (Withdraw), maka pada Order List, kita pilih order mana yang akan kita batalkan. Kemudian mouse klik kanan, pada popup menu kita pilih withdraw. Setelah itu sistem akan menampilkan window konfirmasi, apakah kita akan membatalkan order tersebut atau tidak

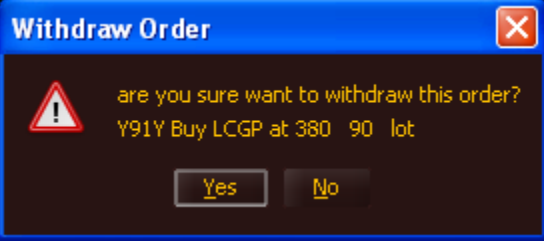

Gambar VI.4.c. Konfirmasi Membatalkan Order

Setelah kita pilih "Yes", kemudian sistem akan menampilkan bahwa Order yang kita pilih telah dicabut dari antrian pada Bursa.

| Inform | ation                          | × |
|--------|--------------------------------|---|
| ę      | order Y91Y000002#0003 withdraw |   |
|        | ОК                             |   |

Gambar VI.4.d. Informasi Membatalkan Order

Dan pada Order List, status Order yang sebelumnya Open menjadi "Withdrawn".

## VI.5. Order Match

Apabila Order yang kita masukkan Match pada Bursa maka sistem akan menampilkan window Informasi

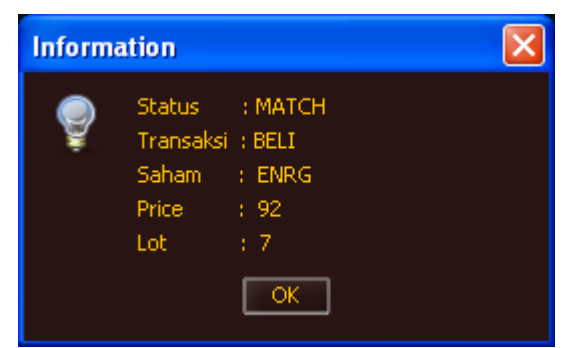

Gambar VI.5. Informasi Match

Dan pada Trade List akan tampil order kita yang Match

| my order 🛛 🔫 |
|--------------|
| Þ            |
| Amount       |
|              |
|              |
|              |
|              |
|              |
|              |
|              |

Gambar VI.5.a. Trade List

Pada Contoh ini Order yang Match hanya 7 Lot dari 10 Lot yang di Order Beli. Pada Order List status oder tersebut berubah dari "Open" menjadi "Partial".

| Order List   | t  |            |                 |         |             |         |            |                      |                      |                        |                   | QC                                 |       |
|--------------|----|------------|-----------------|---------|-------------|---------|------------|----------------------|----------------------|------------------------|-------------------|------------------------------------|-------|
| ⊆lient       |    | ✓ Stock    |                 | Price   |             | B/S All | 💌 Bo       | pard All             | 👻 Ent <u>r</u> y Rei | mote 👻 Status          | All 🔫             | my order                           | - 1   |
|              |    |            |                 |         |             |         |            |                      |                      |                        |                   |                                    |       |
| ClientID     | Bo | BuySell    | OrderStat       | StockID | Price       | Lot     | BalLot     | OpenTi               | EntryTime            | MarketOrderID          | Amount            | OrderID                            |       |
| Y91Y         |    |            |                 |         |             |         |            |                      |                      |                        |                   |                                    | RIM:P |
| Y91Y         |    |            |                 |         |             |         |            |                      |                      |                        |                   |                                    |       |
| Y91Y<br>Y91Y | RG | Buy<br>Buy | Open<br>Partial | ENRG    | 1,000<br>92 | 2<br>10 | 2          | 14:21:30<br>14:23:30 | 14:21:27<br>14:23:27 | 469587033<br>469587039 | 200,000<br>92,000 | Y91Y000002#0004<br>Y91Y000002#0005 |       |
|              |    |            |                 |         |             |         |            |                      |                      |                        |                   |                                    |       |
|              |    |            |                 |         |             |         |            |                      |                      |                        |                   |                                    |       |
|              |    |            |                 |         |             |         |            |                      |                      |                        |                   |                                    |       |
|              |    |            |                 |         |             |         |            |                      |                      |                        |                   |                                    |       |
| <b>X</b>     |    |            |                 |         |             |         |            |                      |                      |                        |                   |                                    |       |
| Count        |    | 5 Open     | Count           | 2 Ope   | en Value    | 22      | 27,600 Doi | ne Count             | 1 Done               | Value                  | 64,400 T.Lot      | 207 T.V                            | 'alue |
|              |    |            |                 |         |             |         |            |                      |                      |                        |                   |                                    | Þ     |

Gambar VI.5.b. Order List Partial

Apabila sudah Full Match , order yang kita masukkan sejumlah 10 Lot tadi match sebanyak 10 Lot, maka status Order pada Order List akan berubah menjadi "Match".

Pada Trade List Informasi yang terjadi adalah, daftar Order yang Match akan bertambah menjadi 2, tetapi Jumlah Lot yang Match, tetap yaitu 10 Lot.

| Order List | t  |         |           |         |          |         |            |                   |                     |               |              | QE              |       |
|------------|----|---------|-----------|---------|----------|---------|------------|-------------------|---------------------|---------------|--------------|-----------------|-------|
| ⊆lient     |    | ✓ Stock |           | Price   |          | B/S All | 💌 Bo       | pa <u>r</u> d All | 👻 Ent <u>r</u> y Re | mote 🔻 Status | All 🗖        | r my order 🔹    | - 1   |
| 4          |    |         |           |         |          |         |            |                   |                     |               |              |                 | •     |
| ClientID   | Bo | BuySell | OrderStat | StockID | Price    | Lot     | BalLot     | ▼OpenTi           | EntryTime           | MarketOrderID | Amount       | OrderID         |       |
| Y91Y       |    |         |           |         |          |         |            |                   |                     |               |              |                 | RM:P  |
| Y91Y       |    |         |           |         |          |         |            |                   |                     |               |              |                 |       |
| Y91Y       |    |         |           |         |          |         |            |                   |                     |               |              |                 |       |
| Y91Y       | RG | Buy     | Open      | TMPI    | 1,000    | 2       | .2         | 14:21:30          | 14:21:27            | 469587033     | 200,000      | Y91Y000002#0004 |       |
| Y91Y       | RG | Buy     | Match     | ENRG    | 92       | 10      | 0          | 14:23:30          | 14:23:27            | 469587039     | 92,000       | Y91Y000002#0005 |       |
|            |    |         |           |         |          |         |            |                   |                     |               |              |                 |       |
|            |    |         |           |         |          |         |            |                   |                     |               |              |                 |       |
|            |    |         |           |         |          |         |            |                   |                     |               |              |                 |       |
|            |    |         |           |         |          |         |            |                   |                     |               |              |                 |       |
| Count      |    | 5 Open  | Count     | 1 Op    | en Value | 2       | 00,000 Doi | ne Count          | 1 Done              | Value         | 92,000 T.Lot | 207 T.V         | /alue |

Gambar VI.5.c. Order List Full Match

| Trade Lis | t          |              |         |          |     |                            |                      |                        |                      |                 |              |
|-----------|------------|--------------|---------|----------|-----|----------------------------|----------------------|------------------------|----------------------|-----------------|--------------|
| Client    | -          | Stock        | 🝷 Br    | rice     | M   | arketOrderID               | B/S AI               | l → Boa <u>r</u> d     | I All 🗢 Ent          | ry Remote 👻     | my order 🛛 👻 |
|           |            |              |         |          |     |                            |                      |                        |                      |                 | Þ            |
| detail si | ummary     | ClientID     | SteekID | Dring    | Lot | ClientiDilama              | - Matab Time         | MarketOrderID          | Counternarilles      | OrderID         | Amount       |
| RG<br>RG  | Buy<br>Buy | Y91Y<br>Y91Y | ENRG    | 92<br>92 | 7   | DUMMY NASAB<br>DUMMY NASAB | 14:17:10<br>14:22:55 | 469587039<br>469587039 | adtr1002<br>adtr1001 | V91Y000002#0005 | 92,<br>92,   |
| Count     |            | 2 T.Lot      | 10 T    | .Value   |     | 92,000                     |                      |                        |                      |                 |              |

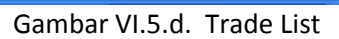

#### VII. Tools Menu

Tools menu ini mempunyai fungsi untuk mengatur tampilan Aplikasi On Line Trading OSO Trader, sesuai dengan keinginan kita. Menu Tools ini terdiri dari

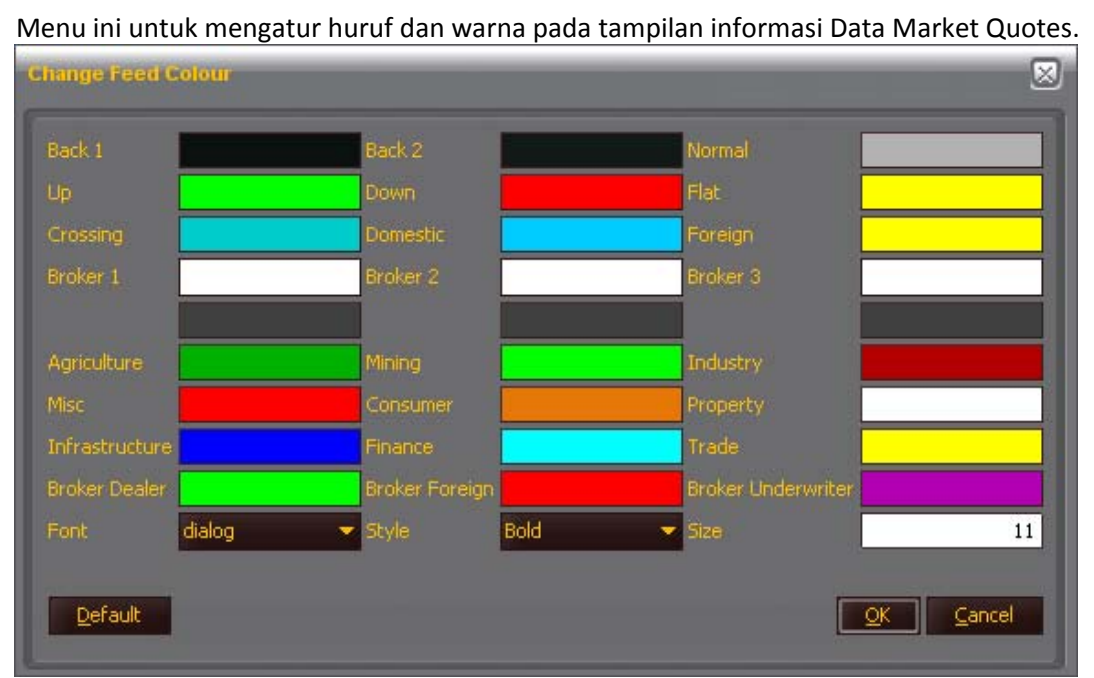

#### VII.1. Define Colours and Fedd

Gambar VII.1. Define Colours and Feed

Pada gambar 5.1. diatas terdapat beberapa kategori yang bisa kita customize. Untu merubah warna, kita double klik pada warna kategori yang bersangkutan, maka sistem akan menampilkan daftar warna yang bisa kita pilih (gambar 5.1.a), kemudaian kita pilih warna yang kita inginkan, lalu tekan OK.

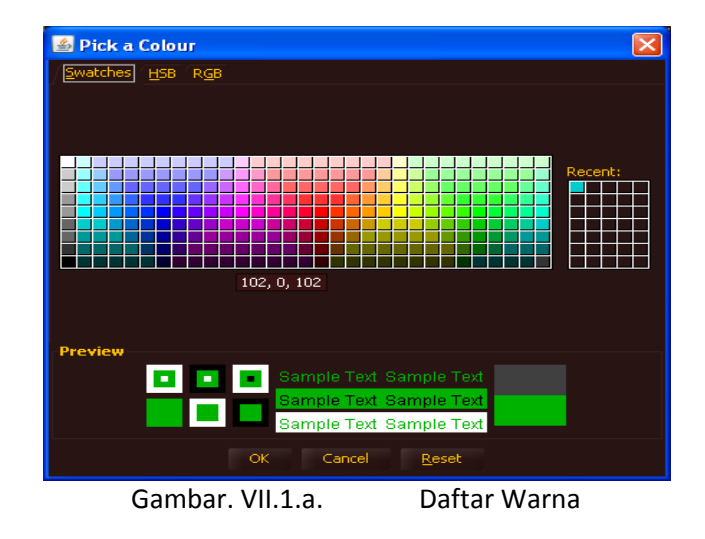

## VII.2. Define Custom Shortcut

|      |    |          |                 |                | × |
|------|----|----------|-----------------|----------------|---|
| ⊸Арр |    | ID       | Description     | Shortcut       | ٦ |
| feed | 22 |          | Broker Activity |                | ^ |
| feed | 25 |          | Technical Chart |                |   |
| feed | 24 |          | Market Chart &  |                |   |
| feed | 26 |          | BEI News        |                |   |
| feed | 34 |          | Foreign/Domes   |                |   |
| feed | 35 |          | Foreign/Domes   |                |   |
| feed | 33 |          | Corp. Action    |                |   |
| feed | 38 |          | Ticker          |                |   |
| feed | 39 |          | Calculator      |                |   |
| feed | 36 |          | News, Rumor,    |                |   |
| feed | 37 |          | World Indices & |                |   |
| feed | 41 |          | Company Profile |                |   |
| feed | 47 |          | Save workspace  |                |   |
| feed | 44 |          | Intraday Chart  |                |   |
|      | 4- | Enter ne | ew shortcut:    |                |   |
|      |    |          | <u>o</u> k      | <u>C</u> ancel |   |

Menu ini berfungsi untuk membuat shortcut untuk menampilkan menu atau fungsi.

Gambar VII.2. Define Custome Shortcut

## VII.3. Define Colors and Font Trading

Sama halnya seperti fitur pada bagian 5.1. yaitu untuk merubah waran tampilan pada fitur Pedagangan

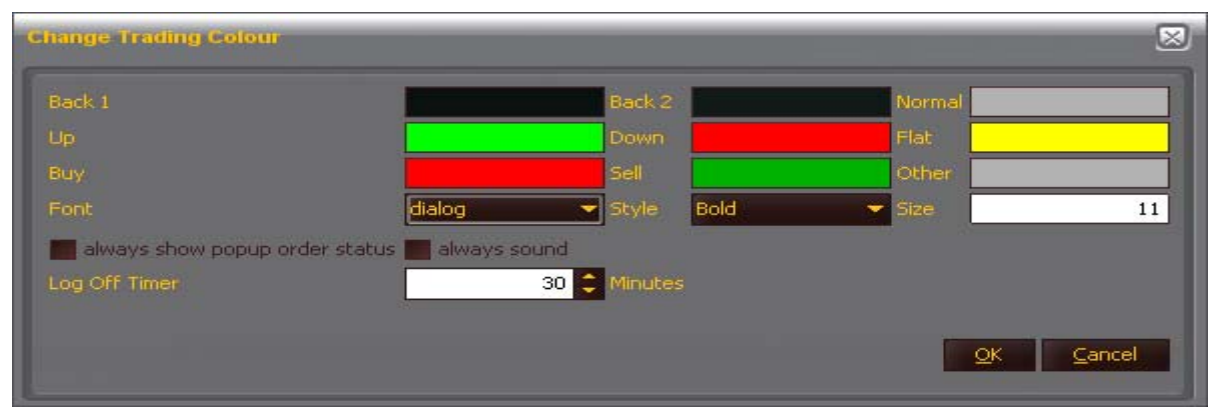

Gambar VII.3. Define Colors anf Font Trading

## **VII.4. Define Custom Client Shorcut**

Fitur ini berguna apabila kita mempunyai lebih dari 1 (satu) account pada OSO Securities.

## VII.5. Restore All dan Minimize All

Menu ini untuk menampilkan semua window yang active dan meminimize semua window yang sedang aktif

## VII.6. Calculator

Menu ini untuik menampilkan Calculator